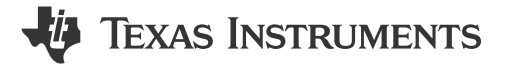

### ABSTRACT

This user's guide describes the characteristics, operation, and use of the TPS65219 programming board. To support NVM programming, TI offers two socketed EVMs, one for each package size. TPS65219EVM-SKT is the orderable part number for the 5x5 socketed EVM and TPS65219EVMRSM is the orderable part number for the 4x4 socketed EVM. Each of these EVMs is a fully assembly platform for programming the TPS65219 NVM memory using the onboard USB-to-I<sup>2</sup>C adapter. The PCB includes power terminals and jumpers for all DC regulator inputs and outputs, as well as test points for common measurements.

### **Table of Contents**

| 1 Introduction                                                | 3  |
|---------------------------------------------------------------|----|
| 2 Requirements                                                | 3  |
| 2.1 Hardware                                                  |    |
| 2.2 Software                                                  | 3  |
| 3 TPS65219 Resources Overview                                 |    |
| 4 EVM Configuration                                           | 5  |
| 4.1 Configuring the USB to I <sup>2</sup> C Adapter           | 5  |
| 4.2 Configuration Headers                                     |    |
| 4.3 Test Points                                               | 6  |
| 5 NVM Programming                                             |    |
| 5.1 TPS65219EVM-SKT default NVM settings                      | 8  |
| 5.2 NVM programming in Initialize State                       | 8  |
| 5.3 NVM programming in Initialize State                       |    |
| 6 Graphical User Interface (GUI)                              |    |
| 6.1 TPTS65219 EVM Debugging                                   |    |
| 6.2 I <sup>2</sup> C Communication Port and Adapter Debugging |    |
| 6.3 Getting Started                                           |    |
| 6.4 Collateral Page                                           |    |
| 6.5 Register Map Page                                         |    |
| 6.6 NVM Configuration Page                                    |    |
| 6.7 Sequence Configuration                                    |    |
| 6.8 NVM Programming Page                                      |    |
| 6.9 Additional Features                                       |    |
| 7 Schematics, PCB Layouts, and Bill of Materials              |    |
| 7.1 TPS65219EVM-SKT Schematic                                 |    |
| 7.2 TPS65219EVM-SKT PCB Layers                                | 24 |
| 7.3 TPS65219EVM-RSM Schematic                                 |    |
| 7.4 TPS65219EVM-RSM PCB Layers                                |    |
| 7.5 Bill of Materials                                         |    |

# **List of Figures**

| Figure 5-1. NVM Programming steps                | 9  |
|--------------------------------------------------|----|
| Figure 5-2. NVM Programming steps                | 11 |
| Figure 6-1. GUI Composer Gallery                 | 12 |
| Figure 6-2. Locating the PMIC GUI in the Gallery | 13 |
| Figure 6-3. GUI Software Download Options        | 13 |
| Figure 6-4. GUI Panel Within the Gallery         | 14 |
| Figure 6-5. PMIC GUI Desktop Application         | 15 |
| Figure 6-6. GUI Home Page                        | 16 |
| Figure 6-7. Collateral Page                      | 16 |
|                                                  |    |

| Figure 6-8. Register Map Page                  | 17              |
|------------------------------------------------|-----------------|
| Figure 6-9. NVM Configuration Page             | 18              |
| Figure 6-10. Save/Load Register Options        | 19              |
| Figure 6-11. Sequence Plotting Tool            | 19              |
| Figure 6-12. NVM Programming Page              | 21              |
| Figure 7-1. TPS65219EVM-SKT, Schematic Page 1  | 22              |
| Figure 7-2. TPS65219EVM-SKT, Schematic Page 2  | 23              |
| Figure 7-3. TPS65219EVM-SKT, Schematic Page 3  | 24              |
| Figure 7-4. TPS65219EVM-SKT Top Layer          | 24              |
| Figure 7-5. TPS65219EVM-SKT Signal Layer 1     | 24              |
| Figure 7-6. TPS65219EVM-SKT Signal Layer 2     | 25              |
| Figure 7-7. TPS65219EVM-SKT Signal Layer 3     | 25              |
| Figure 7-8. TPS65219EVM-SKT Signal Layer 4     | 25              |
| Figure 7-9. TPS65219EVM-SKT Bottom Layer       | 25              |
| Figure 7-10. TPS65219EVM-RSM, Schematic Page 1 | 26              |
| Figure 7-11. TPS65219EVM-RSM, Schematic Page 2 | 27              |
| Figure 7-12. TPS65219EVM-RSM, Schematic Page 3 | 28              |
| Figure 7-13. TPS65219EVM-RSM Top Layer         | 28              |
| Figure 7-14. TPS65219EVM-RSM Signal Layer 1    | 28              |
| Figure 7-15. TPS65219EVM-RSM Signal Layer 2    | 29              |
| Figure 7-16. TPS65219EVM-RSM Signal Layer 3    | 29              |
| Figure 7-17. TPS65219EVM-RSM Signal Layer 4    | 29              |
| Figure 7-18. TPS65219EVM-RSM Bottom Layer      | <mark>29</mark> |
|                                                |                 |

# List of Tables

| Table 2-1. TPS65219EVM Socket Boards                      | 3              |
|-----------------------------------------------------------|----------------|
| Table 3-1. TPS65219 Power Resources                       | 4              |
| Table 3-2. TPS65219 Multi-function Pins                   | 4              |
| Table 4-1. I2C pull-up supply selection (J7)              | 5              |
| Table 4-2. PMIC supply selection (J1).                    | 5              |
| Table 4-3. Adapter PMIC Connections                       | 5              |
| Table 4-4. TPS65219 Configuration Headers                 | <mark>6</mark> |
| Table 4-5. TPS65219 EVM Test Points                       | 6              |
| Table 5-1. TPS65219EVM-SKT registers NOT configured as 0h | <mark>8</mark> |
| Table 7-1. Bill of Materials                              | 29             |
|                                                           |                |

# Trademarks

Cortex<sup>™</sup> is a trademark of Arm Ltd. Chrome<sup>™</sup> is a trademark of Google. Firefox<sup>™</sup> is a trademark of Mozilla. Microsoft Edge<sup>™</sup> is a trademark of Microsoft. ARM<sup>®</sup> is a registered trademark of Arm Ltd. All trademarks are the property of their respective owners.

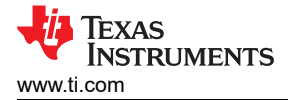

# 1 Introduction

The TPS65219 PMIC is a highly integrated power management solution for ARM<sup>®</sup> Cortex<sup>™</sup> A53 Processors and FPGAs. This device combines 3 step down converters and 4 low-dropout (LDO) regulators. The Buck1 step down converter can support a load current of up to 3.5A, optimal for the core rail of a processor. All 3 step down converters support non-fixed switching frequency or fixed frequency mode. LDO1 and LDO2 are configurable in both load switch and bypass-mode to support SD-Card configuration. All LDO voltage inputs can be cascaded off the step down converter outputs or use the same system power to enable maximum design and sequencing functionality. Complete with 3 GPIOs and 3 Multi-Function-Pins (MFPs), TPS65219 offers the complete package for full control of the power and sequencing of a System on Chip (SoC).

# 2 Requirements

### 2.1 Hardware

This section list the minimum hardware requirements needed to operate the EVM.

### EVM

One of the TPS65219EVM socket boards listed in Table 2-1:

| Та | ble 2-1. TPS65219EVM Socket Boar | ds |
|----|----------------------------------|----|
|    |                                  |    |

| Socket Board Part Number | Included PMIC  | Package Size |
|--------------------------|----------------|--------------|
| TPS65219EVM-SKT          | TPS6521905RHBR | 5 mm x 5 mm  |
| TPS65219EVM-RSM          | TPS6521905RSMR | 4 mm x 4 mm  |

#### Note

The socketed EVM can be used for re-programming and basic tests (For example: measuring output voltages, colleting power-up sequence waveforms, and so on) but must not be used to test specific performance parameters like load transient and efficiency because the socket pins and the layout of the socket introduce parasitic that do not represent conditions on real applications.

### **Host Computer**

A computer with an available USB port is required to make use of the EVM software. The EVM software

runs on the computer and communicates with the EVM via a USB-A to micro-B cable.

### Power Supply

A 5V DC power supply is required to power the EVM when using an external supply for VSYS. The TPS65219 socketed EVM also has the option to supply VSYS with the 5V coming from the uUSB cable.

### 2.2 Software

### TPS65219-GUI — TPS65219 graphical user interface

The TPS65219-GUI can be used in your browser or as a standalone application. This software provides a simple way to communicate with the device via I2C using the built-in USB2ANY utilizing an MSP430. For details on the GUI installation and setup process, please see Section 6 of this guide. Note that the EVM can power up and operate without use of software.

# 3 TPS65219 Resources Overview

The TPS65219 PMIC has multiple analog and digital resources that can be configured to power different processors, FPGAs and SoCs. Table 3-1 and Table 3-2 summarize some of the key electrical spec specification for the analog rails, the possible supply configurations and programmable features for each regulator.

|                                  | Buck1                      | Buck2/3                    | LDO1/2                            | LDO3/4           |
|----------------------------------|----------------------------|----------------------------|-----------------------------------|------------------|
| Input Voltage Range              | 2.5V to 5.5V               | 2.5V to 5.5V               | 1.5V to 5.5V                      | 2.5V to 5.5V     |
| Output Voltage Range             | 0.6V to 3.4V               | 0.6V to 3.4V               | 0.6V to 3.4V                      | 1.2V to 3.3V     |
| Operating Current                | Maximum of 3.5A            | Maximum of 2A              | 400mA                             | 300mA            |
| Current Limiting                 | 5.7A to 6.9A               | 3.9A to 4.7A               | 600A to 900mA                     | 400A to 900mA    |
| Status Monitoring                | UV, NEG_OC, OC, SCG,<br>RV | UV, NEG_OC, OC, SCG,<br>RV | UV, OC, SCG, RV                   | UV, OC, SCG, RV  |
| Rail Configuration               | Buck Converter             | Buck Converter             | LDO; load switch; bypass-<br>mode | LDO; load switch |
| Short-Circuit Threshold<br>(SCG) | 220mV to 300mV             | 220mV to 300mV             | 220mV to 300mV                    | 220mV to 300mV   |

# Table 3-1. TPS65219 Power Resources

### **TPS65219 Multi function Pins**

TPS65219 has three multi-function-pins that can be configured depending on functional use. Table 3-2 shows the functions available for each of these pins as well as how these functions are configured and operated.

Note: Only one of the following pins, MODE/RESET or MODE/STBY, may be configured as MODE. If both are configured as MODE, MODE/RESET takes priority and MODE/STBY is be ignored.

| Pin Name         | Pin Configuration                                                     | Operation                                                                                                    |
|------------------|-----------------------------------------------------------------------|----------------------------------------------------------------------------------------------------|
| VSEL_SD/VSEL_DDR | VSEL_SD<br>SD-card-IO-voltage selection                               | Trigger voltage change between 1.8V and register-based VLDO1 or VLDO2. Polarity is configurable.                                                                                                    |
|                  | VSEL_DDR<br>DDR-voltage selection                                     | Hard-wired pull-up, pull-down, or floating.<br>Sets VBUCK3 to 1.35V, 1.2V or register-<br>based VBUCK3. Level-sensitive.                                                                                                    |
| MODE/RESET       | MODE<br>Forces Buck converters into PWM or auto-<br>entry in PFM-mode | Connected to SoC or hard-wired pull-up/<br>down. Level-sensitive.                                                                                                    |
|                  | <b>RESET</b><br>Forces a WARM or COLD reset.                          | Connected to SoC.<br>WARM reset: reset output voltages to default<br>COLD reset: sequence down all enabled rails<br>and power up again<br>Edge-sensitive.                                                                                                    |
| MODE/STBY        | MODE<br>Forces Buck converters into PWM or auto-<br>entry in PFM-mode | Pin-status determines the switching mode<br>of the buck converters. Assert pin low for<br>longer than t <sub>DEGLITCH_MFP</sub> to force buck<br>regulators into PWM-mode. I <sup>2</sup> C selection also<br>available by writing to MODE_I2C_CTRL in<br>MFP_1_CONFIG register. |
|                  | STBY<br>Low power mode                                                | Disables selected rails. Assert pin low for<br>longer than Both MODE and STBY can be<br>combined. Level sensitive.                                                                                                    |

### Table 3-2. TPS65219 Multi-function Pins

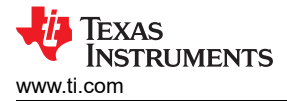

# **4 EVM Configuration**

The following sections outline how to configure the TPS65219EVM for general experimentation.

### **EVM Configuration**

The TPS65219EVM-SKT can be configured as follows:

- 1. Configure regulator input supply rails for the expected application using the jumpers indicated in the "Supply Voltage Setup "
- 2. Configure the multi-function pins externally using the mode configuration descriptions indicated in "Multi-Function pin setup". Please note that the default configuration for regulator choice in SD or DDR voltage selection may differ for each individual NVM configuration (polarity is configurable).
- 3. Connect VSYS to a power supply capable of supporting the application and enable the supply. Typical supply for TPS6521905 is 5V.
- 4. If using a version of TPS65219 configured for First Supply Detection (FSD), the power-up sequence is executed as soon as the 5V supply is connected to VSYS.

Note

The TPS6521905 NVM comes with all the power rails disabled by default. When using this variant, an ON request must be triggered by pressing and releasing the SW1 push-button so the PMIC can detect a rising edge on the EN/PB/VSENSE pin and transition to Active state. Once in Active state, the power rails can be enabled by writing to register *ENABLE\_CTRL*, address 0x02.

# 4.1 Configuring the USB to I<sup>2</sup>C Adapter

An onboard USB2ANY acts as a USB adapter to the PMIC. This adapter allows I<sup>2</sup>C communication to the host PC as well as GPIO assertion and fault monitoring. By default, the onboard MSP430 is powered by the 5 V from the uUSB cable and a discrete 3.3V LDO. Additional configurations are allowed by asserting jumpers J1 and J7, shown in Table 4-1 and Table 4-2. The onboard adapter must have power applied through a valid configuration.

| Jumper Pin Selection   | Description                                 |
|------------------------|---------------------------------------------|
| Pins 1 and 2 (Default) | External 3.3V LDO supplies the I2C pins.    |
| Pins 3 and 4           | BUCK2 output (VBUCK2) supplies the I2C pins |

### Table 4-2. PMIC supply selection (J1)

| Jumper Pin Selection   | Description                                     |
|------------------------|-------------------------------------------------|
| Pins 1 and 2           | VSYS supplied by external power supply (EXTPWR) |
| Pins 2 and 3 (Default) | VSYS supplied by 5 V from uUSB cable (5VUSB)    |

The following jumpers in Table 4-3 connect the USB adapter to PMIC functional pins. These can be disabled to GND for flexibility.

#### **Table 4-3. Adapter PMIC Connections**

| Jumper | PMIC Pin   |
|--------|------------|
| J8     | VSEL       |
| - OL   | MODE/STBY  |
| J10    | MODE/RESET |

### 4.2 Configuration Headers

The TPS65219EVM-SKT has multiple headers that can be used to change the input supply for some of the power rails. The PCB also includes headers that allows changing specific functions of the PMIC using the multi-function pins. TPS65219 Configuration Headers list all the headers and the expected configuration for each selection.

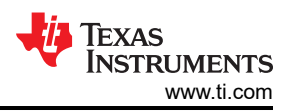

| Table 4-4. TPS65219 Configuration Headers |                    |                                                           |                                                              |
|-------------------------------------------|--------------------|-----------------------------------------------------------|--------------------------------------------------------------|
|                                           | Header Name        | Description                                               | Configuration                                                |
| J1                                        | EXTLDO_VIN         | Input voltage selection for                               | Pins 1 and 2: External LDO supplied by VSYS                  |
|                                           | external 3.3 V LDO | Pins 2 and 3: External LDO supplied by 5 V from USB       |                                                              |
| J2                                        | VIN_BUCKS1&2       | Buck1 and Buck2 input                                     | Pins 1 and 2:PVIN_B1 supplied by VSYS                        |
|                                           |                    | voltage connections                                       | Pins 3 and 4:PVIN_B2 supplied by VSYS                        |
| J3                                        | VIN_BUCK3          | Buck3 input voltage selection                             | Pins 1 and 2: PVIN_B3 supplied by VSYS                       |
|                                           |                    |                                                           | Pins 3 and 4: PVIN_B3 supplied by Buck2 output (VBUCK2)      |
| J4                                        | VIN_LDO1           | LDO1 input voltage selection                              | Pins 1 and 2: PVIN_LDO1 supplied by VSYS                     |
|                                           |                    |                                                           | Pins 3 and 4: PVIN_LDO1 supplied by BUCK2 output (VBUCK2)    |
| J5                                        | VIN_LDO2           | LDO2 input voltage selection                              | Pins 1 and 2: PVIN_LDO2 supplied by VSYS                     |
|                                           |                    | Pins 3 and 4: PVIN_LDO2 supplied by BUCK2 output (VBUCK2) |                                                              |
| J6                                        | VIN_LDO34          | LDO3/LDO4 input voltage F<br>selection F                  | Pins 1 and 2: PVIN_LDO34 supplied by VSYS                    |
|                                           |                    |                                                           | Pins 3 and 4: PVIN_LDO34 supplied by BUCK2 output (VBUCK2)   |
| J7                                        | I2C_SELECT         | Pull-up supply for I2C pins                               | Pins 1 and 2: External 3.3 V LDO used for I2C pull-up supply |
|                                           |                    |                                                           | Pins 3 and 4: BUCK2 output used for I2C pull-up supply       |
| J8                                        | VSEL               | High/Low selection for<br>VSEL_SD/VSEL_DDR pin            | Pins 1 and 2: VSEL_SD/VSEL_DDR pin pulled high (3.3 V)       |
|                                           |                    |                                                           | Pins 2 and 3: VSEL_SD/VSEL_DDR pulled down                   |
| J9                                        | MODE/STBY          | High/Low selection for                                    | Pins 1 and 2: MODE/STBY pin pulled high (3.3 V)              |
|                                           |                    | MODE/STBY pin                                             | Pins 2 and 3: MODE/STBY pin pulled down                      |
| J10                                       | MODE/RESET         | High/Low selection for                                    | Pins 1 and 2: MODE/RESET pin pulled high (3.3 V)             |
|                                           |                    | MODE/RESET                                                | Pins 2 and 3: MODE/RESET pin pulled low                      |
| J14                                       | GND                | GND connection                                            | N/A                                                          |
| J15                                       | GND                | GND connection                                            | N/A                                                          |

# 4.3 Test Points

The TPS65219EVM-SKT EVM contains 46 test points for various measurements. Trace assignments to the test points are shown in TPS65219 EVM Test Points. For reference, TPS65219 EVM Test Points demonstrates the test point locations on the EVM.

| Test Point Number | Associated Trace |  |  |  |  |  |  |  |  |
|-------------------|------------------|--|--|--|--|--|--|--|--|
| TP1               | EXTPWR           |  |  |  |  |  |  |  |  |
| TP2               | GND              |  |  |  |  |  |  |  |  |
| TP3               | GPIO             |  |  |  |  |  |  |  |  |
| TP4               | GPO1             |  |  |  |  |  |  |  |  |
| TP5               | TP_PB            |  |  |  |  |  |  |  |  |
| TP6               | GPO2             |  |  |  |  |  |  |  |  |
| TP7               | nINT             |  |  |  |  |  |  |  |  |

# Table 4-5. TPS65219 EVM Test Points

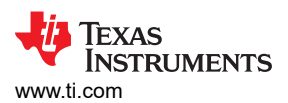

| Table 4-5. TPS65219 EVM Test Points (continued) |                     |  |  |  |  |  |  |  |  |
|-------------------------------------------------|---------------------|--|--|--|--|--|--|--|--|
| Test Point Number                               | Associated Trace    |  |  |  |  |  |  |  |  |
| TP8                                             | nRSTOUT             |  |  |  |  |  |  |  |  |
| TP9-20                                          | GND                 |  |  |  |  |  |  |  |  |
| TP21                                            | MCU3V3              |  |  |  |  |  |  |  |  |
| TP22-23                                         | GND                 |  |  |  |  |  |  |  |  |
| TP27                                            | VDD1P8              |  |  |  |  |  |  |  |  |
| TP28                                            | VSEL_SD/VSEL_DDR    |  |  |  |  |  |  |  |  |
| TP29                                            | LDO 1 Output        |  |  |  |  |  |  |  |  |
| TP30                                            | LDO 2 Output        |  |  |  |  |  |  |  |  |
| TP31                                            | Buck 1 Output       |  |  |  |  |  |  |  |  |
| TP32                                            | Buck 2 Output       |  |  |  |  |  |  |  |  |
| TP33                                            | Buck 3 Output       |  |  |  |  |  |  |  |  |
| TP34                                            | MODE/STBY           |  |  |  |  |  |  |  |  |
| TP35                                            | LDO 1 Output SENSE  |  |  |  |  |  |  |  |  |
| TP36                                            | LDO 2 Output SENSE  |  |  |  |  |  |  |  |  |
| TP37                                            | Buck 1 Output SENSE |  |  |  |  |  |  |  |  |
| TP38                                            | Buck 2 Output SENSE |  |  |  |  |  |  |  |  |
| TP39                                            | Buck 3 Output SENSE |  |  |  |  |  |  |  |  |
| TP40                                            | MODE/RESET          |  |  |  |  |  |  |  |  |
| TP41                                            | LDO 3 Output        |  |  |  |  |  |  |  |  |
| TP42                                            | LDO 4 Output        |  |  |  |  |  |  |  |  |
| TP43                                            | LDO 3 Output SENSE  |  |  |  |  |  |  |  |  |
| TP44                                            | LDO 4 Output SENSE  |  |  |  |  |  |  |  |  |
| TP45                                            | SDA                 |  |  |  |  |  |  |  |  |
| TP46                                            | SCL                 |  |  |  |  |  |  |  |  |
| TP47                                            | GND                 |  |  |  |  |  |  |  |  |
| TP50                                            | USB_5V              |  |  |  |  |  |  |  |  |

### SLVUCF6 – JULY 2023 Submit Document Feedback

7

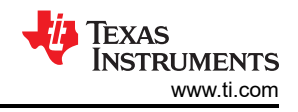

# **5 NVM Programming**

The TPS65219EVM-SKT is part of Texas Instruments user-programmable PMICs. This device integrates a NVM memory that provides the ability to configure the power and digital resources. The NVM programming feature makes the TPS65219EVM-SKT PMIC a flexible power solution to meet the requirements from different processors and SoCs. Programmable NVM fields include output voltages, sequencing, monitoring thresholds, GPIO control among others. OTA (Over The Air) programming the NVM is done by first writing to the register map through the serial interface (I2C) and then saving the register settings into the NVM. The EEPROM of a device can only be programmed up to 1000 times. EEPROM values can only be changed if the input voltage (VSYS) is equal or greater than 3.3 V. The I2C pins must be pulled up to a 3.3V supply. At a high level, the programming flow can be described in three steps: determine your system requirements, update the register settings, save the new values into the NVM memory. Detailed information regarding the programming of the non-volatile memory is available in the *TPS65219 NVM Programming Guide* located under Technical documentation in the TPS65219EVM-SKT product page on ti.com.

#### Note

Writing 0x0A to register address 0x34 commits the current register settings to NVM memory so they become the new power-up defaults. Customer programmable registers correspond to addresses 0x0 to 0x27. Only bits marked with (X) in the reset column of the register map have EEPROM programmable default settings. All other bits keep the factory settings listed in the register map.

# 5.1 TPS65219EVM-SKT default NVM settings

The user-programmable variant comes with all Bucks, LDOs and GPIOs disabled by default and the corresponding output voltage registers set to the lowest values. All the NVM register settings are configured as 0h except the ones listed in the table below.

| Register Address | Bits | Field Name          | Value |
|------------------|------|---------------------|-------|
| 0x01             | 7-0  | TI_NVM_ID           | 0x05  |
| 0x04             | 7    | LDO4_SLOW_PU_RAMP   | 0x1   |
| 0x05             | 7    | LDO3_SLOW_PU_RAMP   | 0x1   |
| 0x08             | 7    | BUCK3_BW_SEL        | 0x1   |
| 0x09             | 7    | BUCK2_BW_SEL        | 0x1   |
| 0x0A             | 7    | BUCK1_BW_SEL        | 0x1   |
| 0x20             | 5-4  | EN_PB_VSENSE_CONFIG | 0x1   |
| 0x25             | 7    | MASK_INT_FOR_PB     | 0x1   |
| 0x26             | 6-0  | I2C_ADDRESS         | 0x30  |

### Table 5-1. TPS65219EVM-SKT registers NOT configured as 0h

# 5.2 NVM programming in Initialize State

NVM programming can be done in Initialize or Active state. The current state can be read from STATE bits (bits 4-3) in POWER\_UP\_STATUS\_REG register. After a valid supply is connected to VSYS, the device goes to Initialize state and loads the default NVM content into the register map. Loading the NVM content takes approximately 2.3ms. Once register map is loaded with the default settings, PMIC is ready for NVM programming. Figure 5-1 shows the steps required to reprogram the NVM in Initialize state while the PMIC rails are OFF. The process starts with enabling the oscillator for I2C communication. This command also disables the rails active discharge. Then, update the NVM register fields and save the new settings into the memory. Several register settings are available to indicate the status of an I2C command. For example, Register field *CUST\_PROG\_DONE* (bit 5, address 0x34) indicates the status of the NVM programming after *CUST\_PROG\_CMD* is executed. Similarly, register field *CUST\_NVM\_VERIFY\_DONE* (bit 6, address 0x34) indicates the status (not the result) of the NVM verification after *CUST\_NVM\_VERIFY\_CMD* is executed.

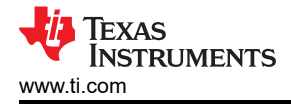

#### Note

For in-circuit programming, it is recommended to temporarily disconnect the PMIC rail from the I2C lines while using an external 3.3V to re-program the NVM. Since regulators are disabled in Initialize state, their active discharge is enabled. This active discharge feature can dissipate power from the external 3.3V supply if it is sharing the same voltage node with a PMIC rail. If disconnecting the PMIC rail is not an option, then the EN\_OSC\_DIY command must be send immediately (within ~10 seconds) after the 3.3V VIO is supplied in Initialize state. Discharge is disabled after the EN\_OSC\_DIY command is received.

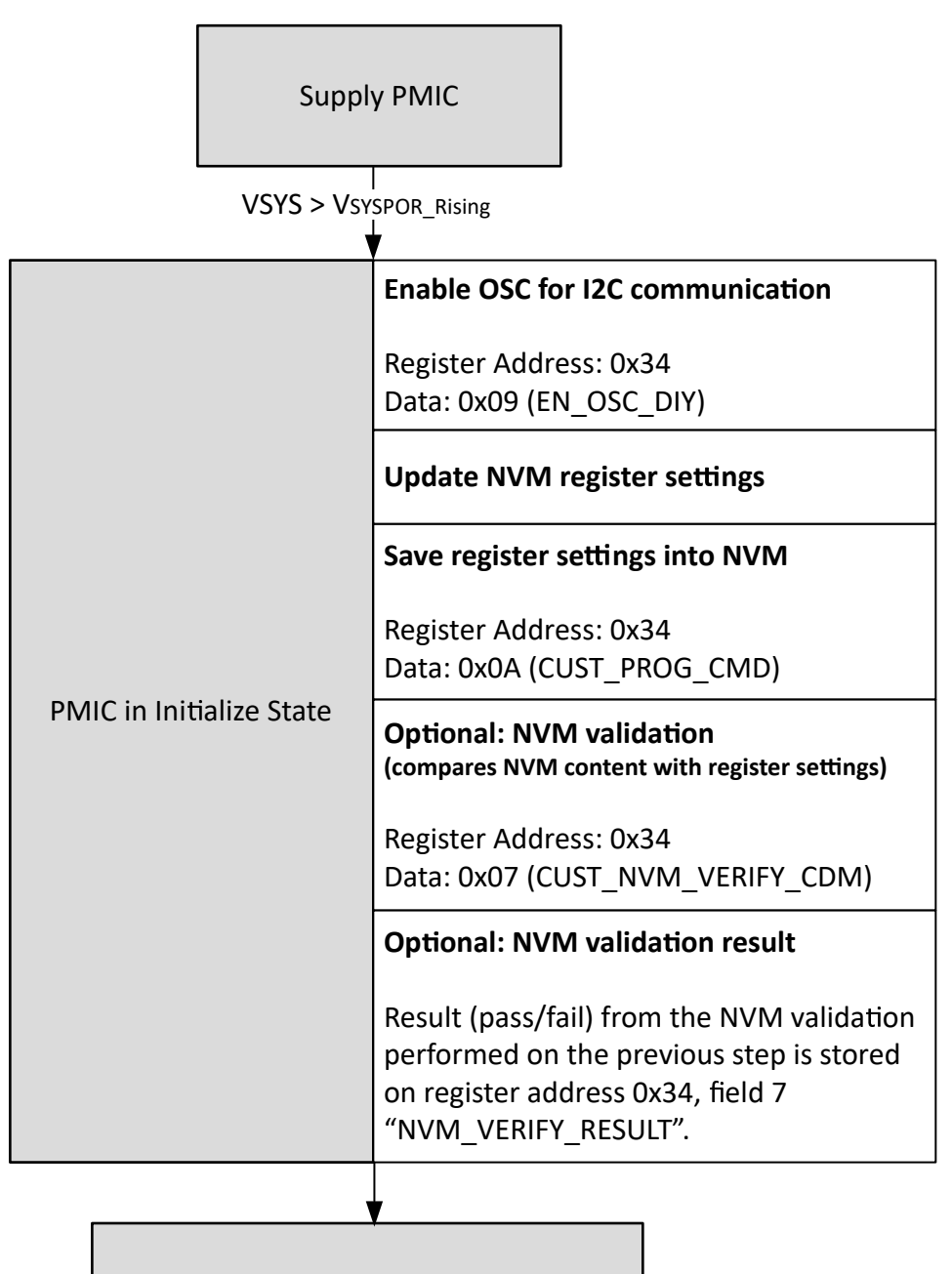

Power cycle VSYS and test NVM settings!

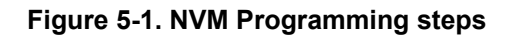

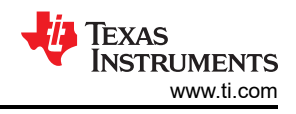

# 5.3 NVM programming in Initialize State

NVM programming can be done in Initialize or Active state. The current state can be read from STATE bits (bits 4-3) in POWER\_UP\_STATUS\_REG register. After a valid supply is connected to VSYS, the device goes to Initialize state and loads the default NVM content into the register map. Loading the NVM content takes approximately 2.3ms. Once register map is loaded with the default settings, PMIC is ready for NVM programming. Figure 5-2 shows the steps required to reprogram the NVM in Initialize state while the PMIC rails are OFF. The process starts with enabling the oscillator for I2C communication. This command also disables the rails active discharge. Then, update the NVM register fields and save the new settings into the memory. Several register settings are available to indicate the status of an I2C command. For example, Register field *CUST\_PROG\_DONE* (bit 5, address 0x34) indicates the status of the NVM programming after *CUST\_PROG\_CMD* is executed. Similarly, register field *CUST\_NVM\_VERIFY\_DONE* (bit 6, address 0x34) indicates the status (not the result) of the NVM verification after *CUST\_NVM\_VERIFY\_CMD* is executed.

### Note

For in-circuit programming, it is recommended to temporarily disconnect the PMIC rail from the I2C lines while using an external 3.3V to re-program the NVM. Since regulators are disabled in Initialize state, their active discharge is enabled. This active discharge feature can dissipate power from the external 3.3V supply if it is sharing the same voltage node with a PMIC rail. If disconnecting the PMIC rail is not an option, then the EN\_OSC\_DIY command must be send immediately (within ~10 seconds) after the 3.3V VIO is supplied in Initialize state. Discharge is disabled after the EN\_OSC\_DIY command is received.

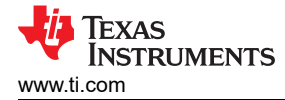

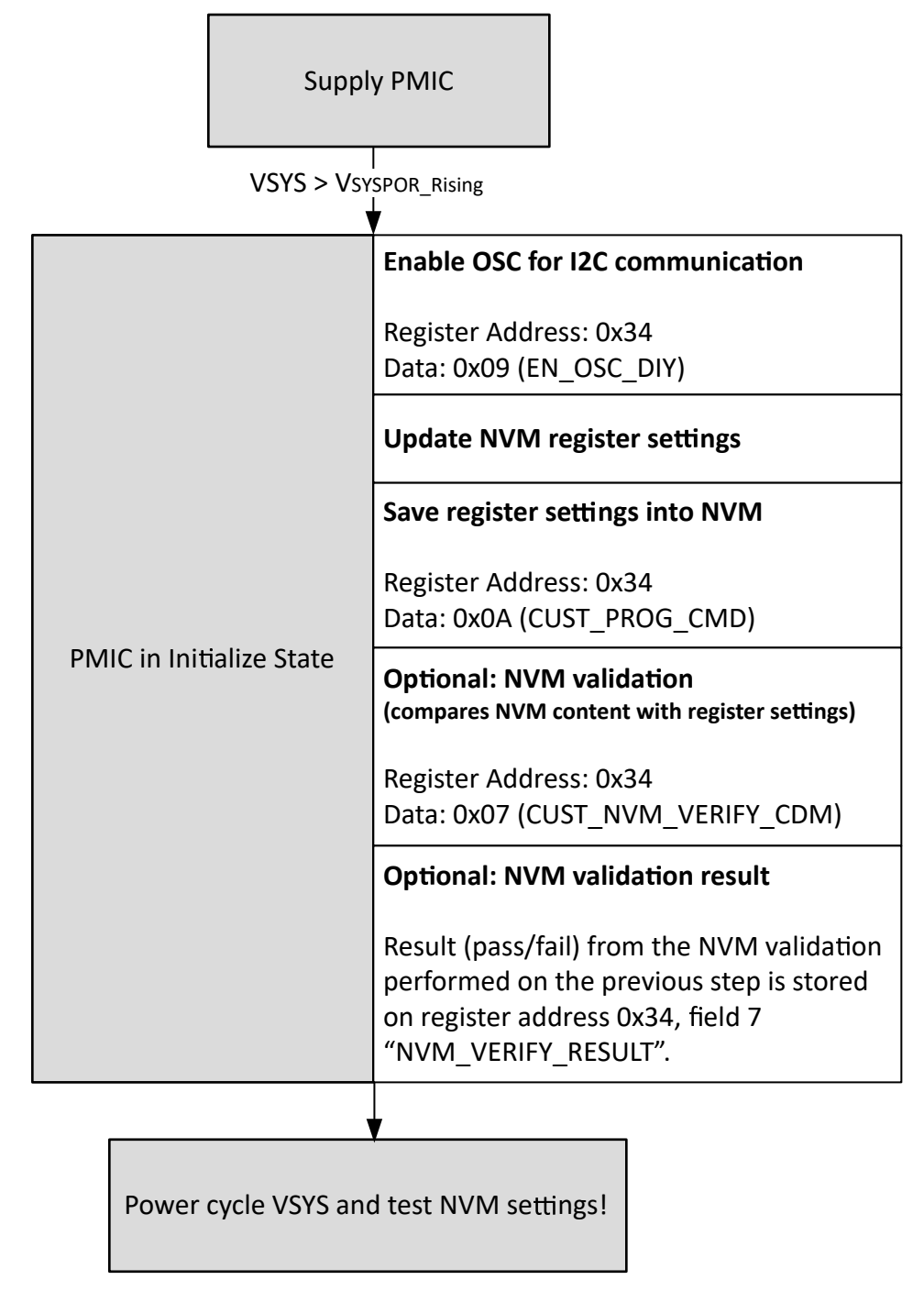

Figure 5-2. NVM Programming steps

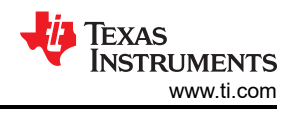

# 6 Graphical User Interface (GUI)

This section covers the usage and capabilities of the TPS65219 / TPS65220 Graphical User Interface (GUI) tool from Texas Instruments.

# 6.1 TPTS65219 EVM Debugging

Refer to Figure XYZ to debug potential issues while using the TPS65219EVM.

# 6.2 I<sup>2</sup>C Communication Port and Adapter Debugging

By default, the GUI recognize two serial ports from the EVM adapter, but may not select the I<sup>2</sup>C bridge automatically. Once the EVM is powered and the USB cable is connected to the computer, click the connect icon at the bottom left of the GUI. If the bottom notification updates to *Hardware Not Selected*:

# 6.3 Getting Started

Getting started involves the following steps:

- 1. Find the GUI within the Gallery
- 2. Download the required software
  - a. GUI composer Runtime for running the GUI from a web browser
  - b. An offline copy of the GUI
- 3. Launch the GUI

### 6.3.1 Finding the GUI

The PMIC GUI is based upon GUI Composer which is compatible with either Chrome<sup>™</sup> (version 46+) or Firefox<sup>™</sup> (version 38+). The Chrome<sup>™</sup> web browser is recommended and used throughout this document for demonstration. The PMIC GUI is also compatible with Microsoft Edge<sup>™</sup> (as of version 111.0.1661.41). The GUI is found through the TI Development tools at TI DevTools page. Navigating to the Gallery from the Tools tab, highlighted in blue in Figure 6-1, is one way to enter the Gallery.

| 🦻 TI developer zone 📗                                     | Tools Help                                                                                        | Login   Register                                                                                                    |
|-----------------------------------------------------------|---------------------------------------------------------------------------------------------------|----------------------------------------------------------------------------------------------------|
| TI developer zo<br>Access all the development tools, soft | CCS Cloud         Edge AI Cloud         Callery         GUI Composer         OR Resource Explorer | sily develop, debug and analyze code on your desktop or in the cloud.                                                                        |
| Get started<br>Select a board or device<br>Common actions | <ul> <li>\$ sysconing</li> <li>4 UniFlash</li> <li>io** Cloud IDE</li> </ul>                      | Browse software and examples<br>with Resource Explorer       Download the Code Composer Studio" IDE<br>and start development on your desktop |
|                                                           |                                                                                                   | Show all available tools                                                                                                    |
| About TI                                                  | Quick links                                                                                       | Buying Connect with us                                                                                                    |

Figure 6-1. GUI Composer Gallery

In the gallery, locate the TPS65219\_GUI panel shown in Figure 6-2 by using the search bar and entering TPS65219\_GUI.

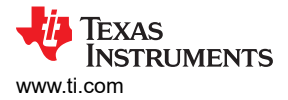

| # Gallery                                                                                                    |                      |                                                                                                    | Login / register                                            |
|----------------------------------------------------------------------------------------------------|----------------------|----------------------------------------------------------------------------------------------------|-------------------------------------------------------------|
|                                                                                                    |                      | Search                                                                                             | Q                                                           |
| We've found 2 result(s) for " <b>TPS65219_GUI</b> "                                                                                                    | Sort by Best Match ~ |                                                                                                    |                                                             |
| TPS65219_GUI<br>Version 1.0<br>by PMIC (Group)<br>TPS65219 graphical user<br>interface (CUI). Supports all<br>variants of the TPS65219 and<br>TPS65220 PMICs. Supports DIV |                      |                                                                                                    |                                                             |
| (☐<br>(⊋) ± () 57 Views                                                                                                    |                      |                                                                                                    |                                                             |
|                                                                                                    |                      |                                                                                                    |                                                             |
| Uashboards, Applications, and Components are distributed with a TSMA license.                                                                                              |                      | © Copyright 1995-2023 Texas Instruments Incorp<br>Trademarks   Privacy Policy   Cookie Policy   Te | porated. All rights reserved<br>erms of Use   Terms of Sali |

Figure 6-2. Locating the PMIC GUI in the Gallery

### 6.3.2 Downloading the Required Software

Both the standalone GUI and the GUI Composer Runtime are available from the PMIC panel. Again, the GUI Composer Runtime enables the GUI to be run through a web browser but requires an internet connection to be able to run the GUI. By contrast, the standalone GUI is much larger but does not require an internet connection.

The download options are found in the pop-up window, as shown in Figure 6-3, when the cursor is placed on the download icon. The upper three options offer a standalone download for the appropriate operating system, while the lower three are for the GUI Composer Runtime.

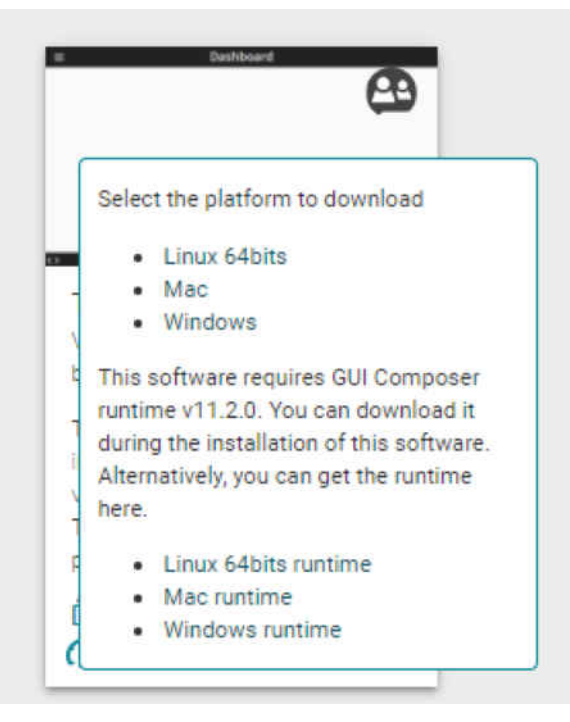

Figure 6-3. GUI Software Download Options

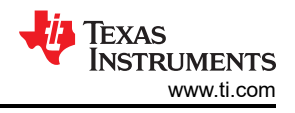

# 6.3.3 Launching the GUI

After the appropriate software has been downloaded, the GUI can be launched locally from the PC application or from the TI Cloud using the Gallery. To use the TI Cloud version of the GUI, simply click anywhere in the panel, shown in Figure 6-4, that is not associated with the download or information icons.

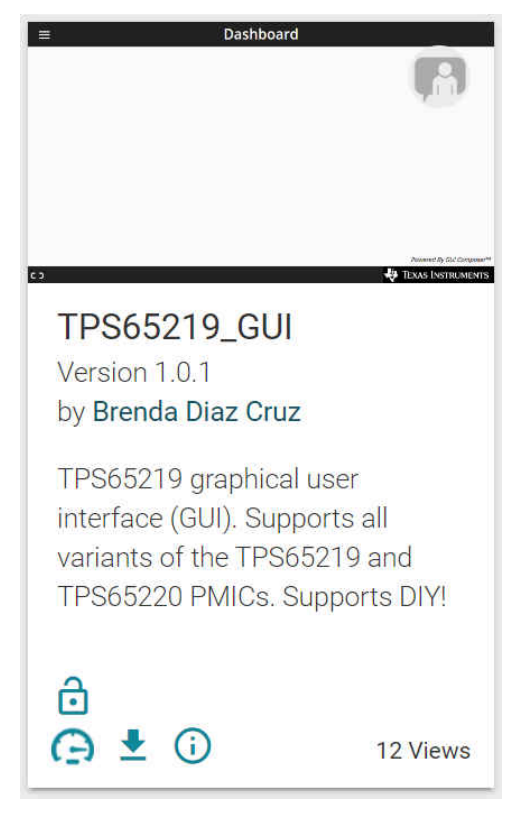

Figure 6-4. GUI Panel Within the Gallery

Figure 6-5 shows an example of the PC application.

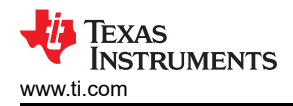

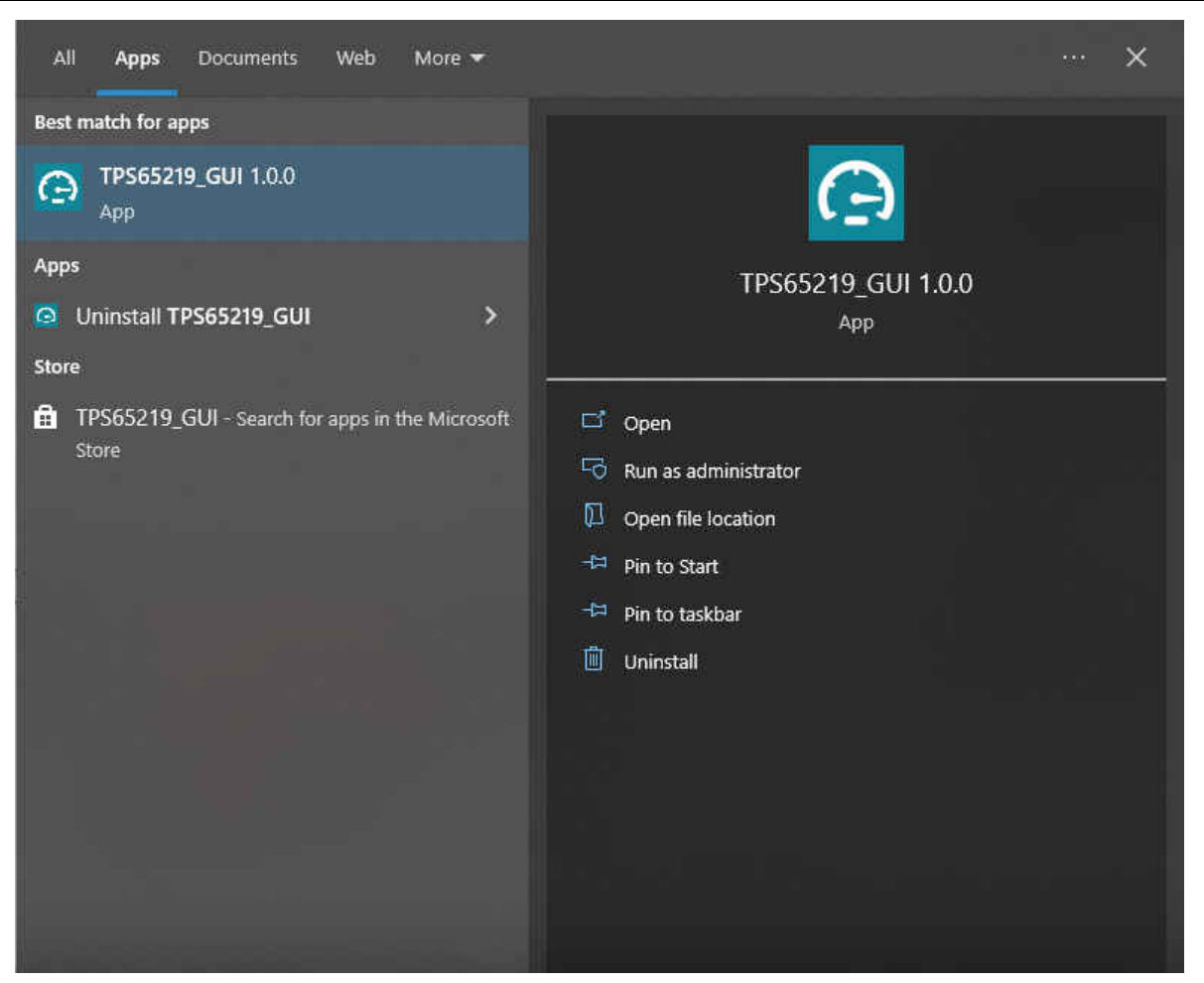

Figure 6-5. PMIC GUI Desktop Application

### 6.3.4 Connecting to the EVM

The README text box helps you connect the EVM board to your computer. If you want to see the README again, you may access it from the *Help* tab in the top left of the GUI dashboard. Here you also find an *About* option for information about the GUI version and additional documentation.

After you have dismissed the README message box, the GUI displays the Home page, shown in Figure 6-6. Here you can see an overview of the TPS65219 power structure. The branching sections show what the alternate versions of the TPS65xxx family have to offer for your design.

At the bottom of the Home page you may navigate to the other GUI pages which are described in the subsequent sections. These pages can also be found on the left side of the GUI interface.

| File       | Options tools Help                                               |                                                                                                    |                                                                                                    |                                                                                              |                                                                                    |
|------------|------------------------------------------------------------------|----------------------------------------------------------------------------------------------------|----------------------------------------------------------------------------------------------------|----------------------------------------------------------------------------------------------|------------------------------------------------------------------------------------|
| •          |                                                                  | TPS65219 /                                                                                                    | TPS65220 Graphical User                                                                                                    | Interface                                                                                    |                                                                                    |
| #          |                                                                  | PMIC<br>V975<br>PVN B1 (BUCK2<br>PVN B2 BUCK2                                                                                                    | Package 4 mm × 4 mm, 0.4<br>5 mm × 5 mm, 0.5<br>Temp Ta: -40C to 105C<br>Ta: -40C to 125C                                                                                                    | 2219<br>mm pitch VOFN<br>mm pitch VOFN                                                       |                                                                                    |
| ~          |                                                                  | (24 Ma)<br>PNR (33 (30 CS)<br>(34 ma)<br>PNR (307 (440mk mar))<br>PNR (307 (440mk mar))<br>(400mk mar)<br>(400mk mar)                                                                                                    | Mode<br>DIV<br>User-programmab<br>TPS6<br>Package 5 mm x 5 mm 0.5                                                                                                    | Inc) (H-M & HVMI) Ie / DIY available! 55220 mm olife VOPN                                    |                                                                                    |
|            |                                                                  | Pring stood<br>Anatog<br>Extensional<br>Extensional | Terrer Tr40C to 150C<br>Terrer Tr40C to 150C<br>Switching Duss-fixed freque<br>Mode Trixer Frequency<br>FS Functional Safety                                                                             | ang (PFM & PVM)<br>support spread spectrum)<br>Capable                                       |                                                                                    |
|            |                                                                  | ABTOUT<br>VELCON<br>VELCON<br>MORE / JUNY<br>WORE RESET<br>and<br>GRO<br>GRO                                                                                                    | TPS65219 - 02<br>Package Westake Faint<br>Vestake Faint<br>Temp Tr_44C to 152C<br>Simitary Audic to 152C<br>Simitary Audic to 152C<br>Simitary Audic to 152C<br>File Frequency (<br>FS Functional Safety | nt (automotive)<br>mm pitch VOFN<br>sncy (FNI & PNM)<br>supports apread spectrum)<br>Capable |                                                                                    |
|            |                                                                  |                                                                                                    |                                                                                                    |                                                                                              |                                                                                    |
|            | e                                                                |                                                                                                    |                                                                                                    | Ŧ                                                                                            | $\checkmark$                                                                       |
|            | Collateral<br>User Guide. Datasheets. Radiation Records and more | Registers Low level redistor read and write operations                                                                                                    | Settings<br>Calibration and GPIO Settinos                                                                                                    | Programming<br>Easy steps to confloure ADS device                                            | NVM Verification<br>Comparison available an NVM file<br>Present by DOI Composition |
| <i>8</i> e | USB2ANY/OneDemo device Hardware Connected.                       |                                                                                                    |                                                                                                    |                                                                                              | 😽 Texas Instruments                                                                |

Figure 6-6. GUI Home Page

# 6.4 Collateral Page

The Collateral page, shown in Figure 6-7, contains relevant documentation for using the TPS65219 or TPS65220 PMICs. Here you can find a link to the EVM User's Guide, Data sheets, Application notes for processor power designs, and a tool for efficiency and thermal estimation.

At the bottom of the page, there is a link to our E2E forums for technical questions about the GUI or PMIC.

| File       | Options Tools Help                                                                                 |                                     |  |  |  |  |  |
|------------|----------------------------------------------------------------------------------------------------|-------------------------------------|--|--|--|--|--|
| *          | E Collateral                                                                                       |                                     |  |  |  |  |  |
|            |                                                                                                    |                                     |  |  |  |  |  |
| 1          |                                                                                                    | PDF                                 |  |  |  |  |  |
| ÷          | User Guide                                                                                         | Data Sheet                          |  |  |  |  |  |
|            | I Moboz 195 VM User's Guide                                                                        | TPS65220 Datasheet                  |  |  |  |  |  |
| 1          |                                                                                                    | TPS65219-Q1 Datasheet               |  |  |  |  |  |
| ~          |                                                                                                    |                                     |  |  |  |  |  |
|            |                                                                                                    |                                     |  |  |  |  |  |
|            |                                                                                                    |                                     |  |  |  |  |  |
|            | Application Notes                                                                                  | Tools                               |  |  |  |  |  |
|            | Powering the AM62x with the TPS65219 PMIC<br>Powering the AM64x with the TPS65220 or TPS65219 PMIC | Efficiency and Thermal-Estimator    |  |  |  |  |  |
|            |                                                                                                    |                                     |  |  |  |  |  |
|            |                                                                                                    |                                     |  |  |  |  |  |
|            |                                                                                                    |                                     |  |  |  |  |  |
|            | Questions about the GLII or PMIC2                                                                  | Technical support available on E2EI |  |  |  |  |  |
|            |                                                                                                    |                                     |  |  |  |  |  |
|            | Link to PMIC                                                                                       | E2E forum                           |  |  |  |  |  |
|            |                                                                                                    |                                     |  |  |  |  |  |
|            |                                                                                                    |                                     |  |  |  |  |  |
| ළ ස        | ▲ USB2ANY/OneDemo device Hardware Connected.                                                       | Entrant E / 60 Compton<br>V         |  |  |  |  |  |
|            |                                                                                                    | Proved in the Carl                  |  |  |  |  |  |
| <i>8</i> 😔 | USB2ANY/OneDemo device Hardware Connected.                                                         | 🐺 Texas Instrument                  |  |  |  |  |  |

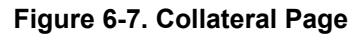

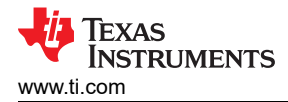

# 6.5 Register Map Page

The Register Map page (shown in Figure 6-8) lists the different registers available for configuration and is intended for direct reads and writes to the PMIC registers. Reading and writing registers can be done individually or all at once. An Auto Read feature can be enabled by using the drop-down menu next to the **READ ALL REGISTERS** button to select an automatic read timing. Use the search bar at the top of the page to search registers by name or address.

The first three columns under the search bar show the name of each register, followed by its hexadecimal address and data value. The *Bits* column contains the bit values for each register and can be hidden by unchecking the **Show Bits** box at the top of the page, under the **READ ALL REGISTERS** button. Double-clicking a bit in this section changes the bit value.

The Field View section on the right side of the page shows register bits grouped by their respective control blocks. You may click on any bit field box to see the corresponding bits highlighted in yellow in the *Bits* column. Each field has a name shown by the blue text at the top of each box. These names can be found using the search bar by checking the **Search Bitfields** box (next to **Show Bits**).

In the *Immediate Write* mode (drop-down option located at the top right of the page), write buttons are greyed out since individual registers are written immediately with each change in the Field View, change in bits, or change in hexadecimal value. In *Deferred Write* mode, the writing of a single register or all registers is deferred until the **WRITE REGISTER** or **WRITE ALL REGISTERS** button is selected.

| Concent registree         Concent registree         Concent registree <thconcent registree<="" th="">         Concent registree</thconcent>                                                                                                    | A Decision Mar                             |         |       |   |   |        | 0.0     |      |          | routen La   |                  |                                              |
|----------------------------------------------------------------------------------------------------|--------------------------------------------|---------|-------|---|---|--------|---------|------|----------|-------------|------------------|----------------------------------------------|
| Q         Decision of the second of the second of the           | Register Map                               |         |       |   |   | Auto R | ead Uff |      | V READ N | REGISTER    | AD ALC REDISTERS | Deterred                                     |
| Name         Addess         Name         Instruction         Instruction<                                                                                                    | Q Search Registers by name or address (0x) |         |       |   |   |        |         |      | Search   | h Bitfields | Show Bits        | n n Maru                                     |
| Unice Register         Unice Register         Unice R                                                                                                    | Register Name                              | Address | Value |   |   |        | E       | Bits |          |             | Î Î              | DEV ID                                       |
| • Unexclup         0.000         0.001         0.05         0         0         0         0         0         0         0         0         0         0         0         0         0         0         0         0         0         0         0         0         0         0         0         0         0         0         0         0         0         0         0         0         0         0         0         0         0         0         0         0         0         0         0         0         0         0         0         0         0         0         0         0         0         0         0         0         0         0         0         0         0         0         0         0         0         0         0         0         0         0         0         0         0         0         0         0         0         0         0         0         0         0         0         0         0         0         0         0         0         0         0         0         0         0         0         0         0         0         0         0         0         0                                                                                                    |                                            |         |       | 7 | 6 | 5      | 4       | 3    | 2        | 1           | 0 10             |                                              |
| Handlo         Dots         Dots         Dot         D         D <thd< th="">         D         D         &lt;</thd<>                                                                                                    | * Device Registers                         | 0×00    | 0~00  | 0 |   |        |         |      |          |             | De               | vice Registers / TI_DEV_ID / RESERVED[6:0]   |
| Index         Index         Index <th< td=""><td>NUM ID</td><td>0x00</td><td>0x05</td><td>0</td><td>0</td><td>0</td><td>0</td><td>0</td><td>1</td><td>0</td><td>ê</td><td>RESERVED</td></th<>                                                                                                    | NUM ID                                     | 0x00    | 0x05  | 0 | 0 | 0      | 0       | 0    | 1        | 0           | ê                | RESERVED                                     |
| Burders         Burders         Burders <t< td=""><td>ENABLE CTRI</td><td>0x02</td><td>0x00</td><td></td><td>0</td><td>0</td><td>0</td><td>0</td><td>0</td><td>0</td><td>0</td><td></td></t<>                                                                                                    | ENABLE CTRI                                | 0x02    | 0x00  |   | 0 | 0      | 0       | 0    | 0        | 0           | 0                |                                              |
| construction         construction         construction<                                                                                                    | BLOKS CONFIG                               | 0x03    | 0×00  | 0 | 0 | 0      | 0       | 0    | 0        | 0           | 0 De             | vice Registers / TI_DEV_ID / TI_DEVICE_ID[7] |
| Induction       Induction       Induction       Induction       Induction       Induction       Induction       Induction         Liboly/outrine       0x65       0x60       0x0       0       0       0       0       0       0       0       0       0       0       0       0       0       0       0       0       0       0       0       0       0       0       0       0       0       0       0       0       0       0       0       0       0       0       0       0       0       0       0       0       0       0       0       0       0       0       0       0       0       0       0       0       0       0       0       0       0       0       0       0       0       0       0       0       0       0       0       0       0       0       0       0       0       0       0       0       0       0       0       0       0       0       0       0       0       0       0       0       0       0       0       0       0       0       0       0       0       0       0       0       0                                                                                                           |                                            | 0x04    | 0x80  | 1 | 0 | 0      | 0       | 0    | 0        | 0           | 0                | TI_DEVICE_ID                                 |
| Libo2_viot7       0x06       0x0       0x0                                                                                                    | 1003 VOLT                                  | 0x05    | 0×80  | 1 |   | 0      | 0       | 0    | 0        | 0           | 0 17             | 1_DEVICE_D                                   |
| Label, Not         Label, Not         Label, Not <thlabel, not<="" th="">         Label, Not         Label, N</thlabel,>                                                                                                    |                                            | 0x06    | 0x00  | 0 | 0 | 0      | 0       | 0    | 0        | 0           | 0                |                                              |
| Intercent         Intercent         Intercent <t< td=""><td></td><td>0x07</td><td>0x00</td><td>0</td><td>0</td><td>0</td><td>0</td><td>0</td><td>0</td><td>0</td><td>0</td><td></td></t<>                                                                                                    |                                            | 0x07    | 0x00  | 0 | 0 | 0      | 0       | 0    | 0        | 0           | 0                |                                              |
| Intercase         Intercase         Intercase <t< td=""><td>BUCK3 VOIT</td><td>0x08</td><td>0x80</td><td>1</td><td>0</td><td>0</td><td>0</td><td>0</td><td>0</td><td>0</td><td>0</td><td></td></t<>                                                                                                    | BUCK3 VOIT                                 | 0x08    | 0x80  | 1 | 0 | 0      | 0       | 0    | 0        | 0           | 0                |                                              |
| BUCK_YOUT         DADA         DADA         DADA         DADA         D         D <thd< th="">         D         <thd< th="">         D</thd<></thd<>                                                                                                    | BUCK2 VOLT                                 | 0x09    | 0x80  | 1 | 0 | 0      | 0       | 0    | 0        | 0           | 0                |                                              |
| Index         Index         Index <th< td=""><td>BUCKI VOIT</td><td>0x0A</td><td>0x80</td><td>1</td><td>0</td><td>0</td><td>0</td><td>0</td><td>0</td><td>0</td><td>0</td><td></td></th<>                                                                                                    | BUCKI VOIT                                 | 0x0A    | 0x80  | 1 | 0 | 0      | 0       | 0    | 0        | 0           | 0                |                                              |
| Indolstation         DoddC         DoddC         Dodd         O         O                                                                                                    | I DO4 SEQUENCE SLOT                        | 0x0B    | 0x00  | 0 | 0 | 0      | 0       | 0    | 0        | 0           | 0                |                                              |
| Dody         Dody         Dody <th< td=""><td>LD03 SEQUENCE SLOT</td><td>0x0C</td><td>0x00</td><td>0</td><td>0</td><td>0</td><td>0</td><td>0</td><td>0</td><td>0</td><td>0</td><td></td></th<>                                                                                                    | LD03 SEQUENCE SLOT                         | 0x0C    | 0x00  | 0 | 0 | 0      | 0       | 0    | 0        | 0           | 0                |                                              |
| Indigenerating indicating indicating indina indina indicating indicating indicating indicating ind | LD02 SEQUENCE SLOT                         | 0x0D    | 0x00  | 0 | 0 | 0      | 0       | 0    | 0        | 0           | 0                |                                              |
| BUCKD_SEQUENCE_SLOT         BuckD_SEQUENCE_SLOT         BuckD_SEQUENCE_SLOT                                                                                                    | LD01 SEQUENCE SLOT                         | 0x0E    | 0x00  | 0 | 0 | 0      | 0       | 0    | 0        | 0           | 0                |                                              |
| BUCK_SEQUENCE_SUT         DA10         DA00         D         D <thd< th=""> <thd< th=""> <thd< th="">         D</thd<></thd<></thd<>                                                                                                    | BUCK3 SEQUENCE SLOT                        | 0x0F    | 0x00  | 0 | 0 | 0      | 0       | 0    | 0        | 0           | 0                |                                              |
| DUCK1_SEQUENCE_SLOT         DX11         DX01         D         D         D         D         D         D         D         D         D           rest_SEQUENCE_SLOT         DX12         DX0         O         O                                                                                                    | BUCK2 SEQUENCE SLOT                        | 0x10    | 0x00  | 0 | 0 | 0      | 0       | 0    | 0        | 0           | 0                |                                              |
| hsts_sequence_stor         0x12         0x00         0         0         0         0         0         0         0         0         0         0         0         0         0         0         0         0         0         0         0         0         0         0         0         0         0         0         0         0         0         0         0         0         0         0         0         0         0         0         0         0         0         0         0         0         0         0         0         0         0         0         0         0         0         0         0         0         0         0         0         0         0         0         0         0         0         0         0         0         0         0         0         0         0         0         0         0         0         0         0         0         0         0         0         0         0         0         0         0         0         0         0         0         0         0         0         0         0         0         0         0         0         0         0 <td>BUCK1 SEQUENCE SLOT</td> <td>0x11</td> <td>0x00</td> <td>0</td> <td>0</td> <td>0</td> <td>0</td> <td>0</td> <td>0</td> <td>0</td> <td>0</td> <td></td>                                                                                                    | BUCK1 SEQUENCE SLOT                        | 0x11    | 0x00  | 0 | 0 | 0      | 0       | 0    | 0        | 0           | 0                |                                              |
| Amo_SECUENCE_SLOT         Dx13         Dx00         C         C         C         C         C         C         C         C         C           GPO_SECUENCE_SLOT         Dx14         Dx00         C         C </td <td>nRST SEQUENCE SLOT</td> <td>0x12</td> <td>0x00</td> <td>0</td> <td>0</td> <td>0</td> <td>0</td> <td>0</td> <td>0</td> <td>0</td> <td>0</td> <td></td>                                                                                                    | nRST SEQUENCE SLOT                         | 0x12    | 0x00  | 0 | 0 | 0      | 0       | 0    | 0        | 0           | 0                |                                              |
| GP02_SEQUENCE_SLOT         0x14         0x00         0         0         0         0         0         0         0         0         0         0         0         0         0         0         0         0         0         0         0         0         0         0         0         0         0         0         0         0         0         0         0         0         0         0         0         0         0         0         0         0         0         0         0         0         0         0         0         0         0         0         0         0         0         0         0         0         0         0         0         0         0         0         0         0         0         0         0         0         0         0         0         0         0         0         0         0         0         0         0         0         0         0         0         0         0         0         0         0         0         0         0         0         0         0         0         0         0         0         0         0         0         0         0 <td>GPIO SEQUENCE SLOT</td> <td>0x13</td> <td>0x00</td> <td>0</td> <td>0</td> <td>0</td> <td>0</td> <td>0</td> <td>0</td> <td>0</td> <td>0</td> <td></td>                                                                                                    | GPIO SEQUENCE SLOT                         | 0x13    | 0x00  | 0 | 0 | 0      | 0       | 0    | 0        | 0           | 0                |                                              |
| GPO1_SEQUE/LC_SLOT         Dx15         Dx00         0         0         0         0         0         0         0         0         0         0         0         0         0         0         0         0         0         0         0         0         0         0         0         0         0         0         0         0         0         0         0         0         0         0         0         0         0         0         0         0         0         0         0         0         0         0         0         0         0         0         0         0         0         0         0         0         0         0         0         0         0         0         0         0         0         0         0         0         0         0         0         0         0         0         0         0         0         0         0         0         0         0         0         0         0         0         0         0         0         0         0         0         0         0         0         0         0         0         0         0         0         0         0 <td>GP02 SEQUENCE SLOT</td> <td>0x14</td> <td>0x00</td> <td>0</td> <td>0</td> <td>0</td> <td>0</td> <td>0</td> <td>0</td> <td>0</td> <td>0</td> <td></td>                                                                                                    | GP02 SEQUENCE SLOT                         | 0x14    | 0x00  | 0 | 0 | 0      | 0       | 0    | 0        | 0           | 0                |                                              |
| POVER_UP_SLOT_DURATION_1         Dx16         Dx60         D         D <thd< th="">         D         D         D         D         D         D         D         D         D         D         D         D         D         D         D         D         D         D         D         D         D         D         D         <thd< th="">        D         D        D<!--</td--><td>GP01 SEQUENCE SLOT</td><td>0x15</td><td>0x00</td><td>0</td><td>0</td><td>0</td><td>0</td><td>0</td><td>0</td><td>0</td><td>0</td><td></td></thd<></thd<>                                                                                                    | GP01 SEQUENCE SLOT                         | 0x15    | 0x00  | 0 | 0 | 0      | 0       | 0    | 0        | 0           | 0                |                                              |
| POMER_UP_SLOT_DURATION_3         0x17         0x00         0         0         0         0         0         0         0         0         0         0         0         0         0         0         0         0         0         0         0         0         0         0         0         0         0         0         0         0         0         0         0         0         0         0         0         0         0         0         0         0         0         0         0         0         0         0         0         0         0         0         0         0         0         0         0         0         0         0         0         0         0         0         0         0         0         0         0         0         0         0         0         0         0         0         0         0         0         0         0         0         0         0         0         0         0         0         0         0         0         0         0         0         0         0         0         0         0         0         0         0         0         0 <th< td=""><td>POWER UP_SLOT_DURATION_1</td><td>0x16</td><td>0x00</td><td>0</td><td>0</td><td>0</td><td>0</td><td>0</td><td>0</td><td>0</td><td>0</td><td></td></th<>                                                                                                    | POWER UP_SLOT_DURATION_1                   | 0x16    | 0x00  | 0 | 0 | 0      | 0       | 0    | 0        | 0           | 0                |                                              |
| POWER_UP_SLOT_DURATION_3         Dx18         Dx08         Dx0         D         D <thd< th="">        D         D        <thd< td=""><td>POWER_UP_SLOT_DURATION_2</td><td>0x17</td><td>0x00</td><td>0</td><td>0</td><td>0</td><td>0</td><td>0</td><td>0</td><td>0</td><td>0</td><td></td></thd<></thd<>                                                                                                    | POWER_UP_SLOT_DURATION_2                   | 0x17    | 0x00  | 0 | 0 | 0      | 0       | 0    | 0        | 0           | 0                |                                              |
| POWER_UP_SLOT_DURATION_4         0x19         0x00         0         0         0         0         0         0         0         0         0         0         0         0         0         0         0         0         0         0         0         0         0         0         0         0         0         0         0         0         0         0         0         0         0         0         0         0         0         0         0         0         0         0         0         0         0         0         0         0         0         0         0         0         0         0         0         0         0         0         0         0         0         0         0         0         0         0         0         0         0         0         0         0         0         0         0         0         0         0         0         0         0         0         0         0         0         0         0         0         0         0         0         0         0         0         0         0         0         0         0         0         0         0 <th< td=""><td>POWER_UP_SLOT_DURATION_3</td><td>0x18</td><td>0x00</td><td>0</td><td>0</td><td>0</td><td>0</td><td>0</td><td>0</td><td>0</td><td>0</td><td></td></th<>                                                                                                    | POWER_UP_SLOT_DURATION_3                   | 0x18    | 0x00  | 0 | 0 | 0      | 0       | 0    | 0        | 0           | 0                |                                              |
| POWER_DOWN_SLOT_DURATION_1         0x1A         0x00         0         0         0         0         0         0         0         0         0         0         0         0         0         0         0         0         0         0         0         0         0         0         0         0         0         0         0         0         0         0         0         0         0         0         0         0         0         0         0         0         0         0         0         0         0         0         0         0         0         0         0         0         0         0         0         0         0         0         0         0         0         0         0         0         0         0         0         0         0         0         0         0         0         0         0         0         0         0         0         0         0         0         0         0         0         0         0         0         0         0         0         0         0         0         0         0         0         0         0         0         0         0         <                                                                                                    | POWER_UP_SLOT_DURATION_4                   | 0x19    | 0x00  | 0 | 0 | 0      | 0       | 0    | 0        | 0           | 0                |                                              |
| POWER_DOWN_SLOT_DURATION_2 0010 0010 0010 0010 00 00 00 00 00 00 0                                                                                                    | POWER_DOWN_SLOT_DURATION_1                 | 0x1A    | 0x00  | 0 | 0 | 0      | 0       | 0    | 0        | 0           | 0                |                                              |
| POWER_DOWN_SLOT_DURATION_3 0x1C 0x00 0 0 0 0 0 0 0 0 0                                                                                                    | POWER_DOWN_SLOT_DURATION_2                 | 0x1B    | 0x00  | 0 | 0 | 0      | 0       | 0    | 0        | 0           | 0                |                                              |
|                                                                                                    | POWER_DOWN_SLOT_DURATION_3                 | 0x1C    | 0x00  | 0 | 0 | 0      | 0       | 0    | 0        | 0           | 0 _              |                                              |
|                                                                                                    | IISR24NV/OneDemo device Hardware Connected |         |       |   |   |        |         |      |          |             |                  | Powered .                                    |

### Figure 6-8. Register Map Page

### Note

Although visible from the Register Map, not all registers can be edited from this page. Attempting a write to a read-only register does not generate an error. Since each write is comes with an associated read, the Register Map display is updated to reflect that the bits were not changed by the write attempt.

# 6.6 NVM Configuration Page

The NVM Configuration page (shown in Figure 6-9) is the main feature of the GUI and highlights the configurability of the PMIC. On this page, register fields are grouped according to their use case and are labeled to indicate which part of the PMIC is controlled by each block. The NVM configuration page also provides the

1 TEXAS INSTRUM

interface to save a custom configuration or load an existing configuration into the NVM of the target device. A full register read can be done using the **READ ALL REGISTERS** button in the top left of the page.

| File | Options                                                                                                    | Tools          | Help       |          |             |                                  |               |     |      |           |                      |           |              |        |                 |         |           |         |          |           |                       |  |  |  |  |  |
|------|----------------------------------------------------------------------------------------------------|----------------|------------|----------|-------------|----------------------------------|---------------|-----|------|-----------|----------------------|-----------|--------------|--------|-----------------|---------|-----------|---------|----------|-----------|-----------------------|--|--|--|--|--|
| *    | ≢ Con                                                                                                    | figuratio      | n - NV     | M fiel   | ds          |                                  |               |     |      |           |                      |           |              |        |                 |         |           |         |          |           |                       |  |  |  |  |  |
| e    | READ ALL REGISTERS Note: Changing the value in a dropdown menu will cause an immediate I2C withe to the associated register unless immediate unless timmediate unless time time time time time time time time |                |            |          |             |                                  |               |     |      |           |                      |           |              |        |                 |         |           |         |          |           |                       |  |  |  |  |  |
|      |                                                                                                    | PMIC Status    |            |          |             |                                  |               |     |      |           |                      |           |              |        |                 |         |           |         |          |           |                       |  |  |  |  |  |
|      | Devi                                                                                                    | ice ID         | En         | abled Ra | ils (Active | e State)                         |               |     |      | BUCK      | 1 Interrupts         |           | BL           | JCK2 I | Interrupts      |         |           | E       | BUCK3 Ir | nterrupts |                       |  |  |  |  |  |
|      |                                                                                                    | TI DEVICE      | ID         | BL       | CK1         | • L                              | DO1           | • G | SPIO | ٠         | BUCK1 Under Volta    | ige       |              | •      | BUCK2 Under Vo  | ltage   |           |         | ٠        | вискз и   | Inder Voltage         |  |  |  |  |  |
| ÿ    | 0x5                                                                                                    | NVM ID         |            | BL       | CK2         | <ul> <li>L</li> <li>L</li> </ul> | DO2           | • G | SPO1 | •         | BUCK1 overcurrent    | (Positive | )            | •      | BUCK2 overcurre | ent (P  | ositive)  |         | •        | BUCK3 o   | vercurrent (Positive) |  |  |  |  |  |
| ~    | 0x30                                                                                                    | I2C_ADDRE      | SS         |          | CRU         | • L                              | .DO3          | •   | pr02 |           | BUCK1 Short Circu    | it to GND |              | •      | BUCK2 Short Cir | cuit to | GND       |         | •        | BUCK3 S   | ihort Circuit to GND  |  |  |  |  |  |
|      | ACTIVE                                                                                                    | $\checkmark$   |            |          |             |                                  |               |     |      | ٠         | BUCK1 Residual V     | oltage    |              | ۲      | BUCK2 Residual  | Volta   | ge        |         | ٠        | BUCK3 R   | Residual Voltage      |  |  |  |  |  |
|      | State                                                                                                    | le             |            |          |             |                                  |               |     |      | ۰         | BUCK1 RV shutdov     | 'n        |              | •      | BUCK2 RV shute  | lown    |           |         | ۲        | BUCK3 R   | (V shutdown           |  |  |  |  |  |
| ſ    | LDO1 Interru                                                                                                    | upts           |            |          | O2 Interr   | upts                             |               |     | LDO3 | Interrupt | 8                    |           | O4 Interrupt | s      |                 |         | Temperatu | ire Int | terrupts |           |                       |  |  |  |  |  |
|      | LDC                                                                                                    | O1 Under Volt  | age        |          | lD          | O2 Und                           | er Voltage    |     | ٠    | LDO3      | Under Voltage        | - (       | LDO4         | Under  | r Voltage       |         | I S       | ensor   | r 0 Warm | ۲         | Sensor 0 Hot          |  |  |  |  |  |
|      | LDC                                                                                                    | O1 overcurren  | t          |          | LD          | IO2 over                         | current       |     | ۲    | LDO3      | overcurrent          |           | LDO4         | overc  | urrent          |         | I S       | ensor   | r 1 Warm | ۲         | Sensor 1 Hot          |  |  |  |  |  |
|      | LDC                                                                                                    | O1 Short Circu | uit to GND |          | LD          | IO2 Sho                          | rt Circuit to | GND | ۲    | LDO3      | Short Circuit to GND |           | LDO4         | Short  | Circuit to GND  |         | S         | ensor   | r 2 Warm | ۲         | Sensor 2 Hot          |  |  |  |  |  |
|      | LDC                                                                                                    | O1 Residual V  | oltage     |          | LD          | IO2 Resi                         | idual Volta   | ge  | ۲    | LDO3      | Residual Voltage     |           | LDO4         | Resid  | lual Voltage    |         | S         | ensor   | r 3 Warm | ۲         | Sensor 3 Hot          |  |  |  |  |  |
| L    | LDC                                                                                                    | O1 RV shutdov  | wn         |          | LD          | 02 RV s                          | shutdown      |     | ۲    | LDO3      | RV shutdown          | (         | LDO4         | RV sh  | hutdown         |         |           |         |          |           |                       |  |  |  |  |  |
|      |                                                                                                    |                |            |          |             |                                  |               |     |      |           |                      |           |              |        |                 |         |           |         |          |           |                       |  |  |  |  |  |
|      |                                                                                                    |                |            |          |             |                                  |               |     |      |           |                      |           |              |        |                 |         |           |         |          |           |                       |  |  |  |  |  |
|      |                                                                                                    |                |            |          |             |                                  |               |     |      |           |                      |           |              |        |                 |         |           |         |          |           |                       |  |  |  |  |  |
|      |                                                                                                    |                |            |          |             |                                  |               |     |      |           |                      |           |              |        |                 |         |           |         |          |           |                       |  |  |  |  |  |
|      |                                                                                                    |                |            |          |             |                                  |               |     |      |           |                      |           |              |        |                 |         |           |         |          |           |                       |  |  |  |  |  |
|      |                                                                                                    |                |            |          |             |                                  |               |     |      |           |                      |           |              |        |                 |         |           |         |          |           |                       |  |  |  |  |  |
| - 1  |                                                                                                    |                |            |          |             |                                  |               |     |      |           |                      |           |              |        |                 |         |           |         |          |           |                       |  |  |  |  |  |

### Figure 6-9. NVM Configuration Page

### 6.6.1 NVM Fields

🗐 🖙 🔺 USB

Register settings can be changed on the NVM Configuration Page and follow the register write setting specified on the Register Map page (Immediate or Deferred).

The *PMIC Status* tab holds a collection of read-only status registers that show the Device ID values as well as all the power rail enables / interrupts, which are displayed as digital LEDs. This section provides fast visual feedback on the PMIC and its operating conditions.

The *Power Resources* tab holds register settings for each power rail of the PMIC. Here you also find a reference table for LDO1 and LDO2 configuration settings (For more information on the Load Switch and BYPASS modes, refer to the device data sheet which is included on the Collateral page).

The *Sequence* tab is used to control power rail sequence and timing registers for both power-up and powerdown.

The *Digital Pins Configuration* tab is used to control settings for digital I/O pins (For details on Multi-function pins, see the PMIC data sheet).

The *Mask Settings* tab allows you to control fault reporting for PMIC protection features which includes masking for undervoltage, temperature, and interrupt signals.

### 6.6.2 Create / Load a Custom Configuration

The NVM Configuration page does not require hardware to develop an NVM configuration. Connection with an actual device is needed only when attempting to upload to a target device.

Once the registers are set to your desired configuration, use the *Register File Format* option, under the *File* tab at the top of the screen, to select a format for your configuration file (shown in Figure 6-10). A register configuration can be saved in either a CSV (Comma Separated Values) or a JSON (Javascript Object) format. Next, use the *Save Registers As…* option to save your configuration in your selected format. Once the file is created you can save any changes you make to the register configuration using the *Save Registers* option. This option saves to the currently loaded configuration.

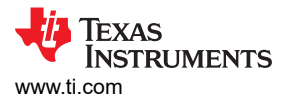

To load an existing configuration into the NVM, use the *Load Registers* option and browse to the configuration file location.

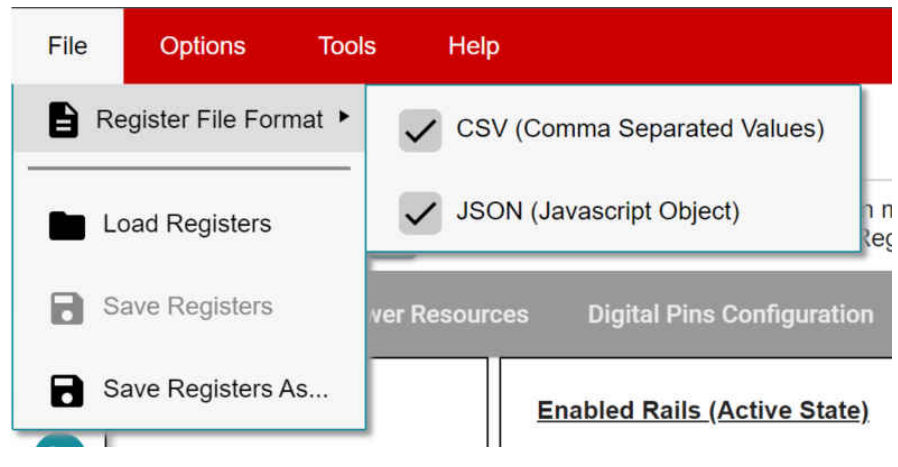

Figure 6-10. Save/Load Register Options

# 6.7 Sequence Configuration

The TPS65219 GUI features sequence configuration tabs for modifying and plotting the power-up and powerdown sequences. The "power-up sequence" and "power-down sequence" tabs plot the voltage level of each signal as a function of time based on the corresponding settings.

### **Plotting Features**

Figure 6-11 demonstrates the features of the sequence configuration tabs.

| ħ   | E Configuration - N                                                                                                    | VM fields                                                                                                    |                                                                                  |                          |                       |
|-----|----------------------------------------------------------------------------------------------------|----------------------------------------------------------------------------------------------------|----------------------------------------------------------------------------------|--------------------------|-----------------------|
| ۵   | READ ALL REGISTERS Note: Ch                                                                                                    | nging the value in a dropdown menu will cause an immedia                                                                                                    | te I2C write to the associated register unless immediate write setting is change | ed on Register Map page. | _                     |
| /   | PMIC Status                                                                                                    | Power Resources                                                                                                    | Digital Pins Configuration                                                       | Power-Up Sequence        | 1 Power-Down Sequence |
| A   | ,                                                                                                    | <u>P</u>                                                                                                    | ower-Up Sequence                                                                 |                          |                       |
| F F | Stot Assignment           Buck1         Bid_5           Buck2         Bid_0           Buck3         Bid_10           Buck3         Bid_10           Buck3         Bid_10           Buck3         Bid_10           Buck3         Bid_12           LD01         Bid_2           D04         Bid_12           GPI0         Bid_2           GP01         Bid_2           GP02         Sbid_0           nRSTOUT         Sid_9 | Slot Duration           V                   Slot_0         15 ms         v           V                   Slot_1         0 ms         v           V                   Slot_2         3 ms         v           V                   Slot_3         15 ms         v           V                   Slot_5         15 ms         v           V                   Slot_6         15 ms         v           V                   Slot_6         15 ms         v           V                   Slot_8         15 ms         v           V                   Slot_9         10 ms         v           V                   Slot_9         10 ms         v           V                   Slot_11         0 ms         v           V                   Slot_12         0 ms         v | Power-Up Seque                                                                   |                          |                       |
|     |                                                                                                    | Slot_13 0 ms v<br>Slot_14 0 ms v<br>Slot_15 0 ms v                                                                                                    | Oms 5ms 10ms 15ms 20ms<br>time (ms)<br>GÉNERATE PLOT                             | 25ms 30ms 7              |                       |

Figure 6-11. Sequence Plotting Tool

#### Note

Graph rise and fall time durations are not accurate. The actual rise and fall times dependent on load capacitance and other variables.

- 1. "Power-up sequence" and "power-down sequence" plotting tabs
- 2. Rails disabled in active state always remain low when plotted. Configure these settings in the "Power Resources" or "Digital Pins Configuration" tab.

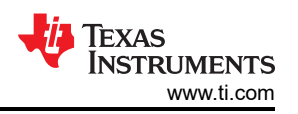

- 3. Slot Assignment: The TPS65219 has 16 possible slot assignments (Slot 0 to Slot 15) which can be assigned to each rail for flexible power sequences.
- 4. Slot Duration: The TPS65219 has 4 possible slot durations (0ms, 1.5ms, 3ms, 10ms) which can be assigned to each slot for flexible power sequences.
- 5. Plot menu bar appears upon hovering over graph. This feature is explained in Menu bar Options
- 6. Click on a signal in the legend to change its visibility.
- 7. Plot your solution by pressing the "Generate Plot" button. Signal order is sorted based on which signals rise or fall first

### Menu bar Options

The plot menu bar has several settings including:

- Camera: Download Plot as PNG
- Zoom: Left click and drag the mouse on the graph to zoom into the selected area. Enabled by default.
- · Pan: Left click and drag the mouse to navigate the plot.
- Zoom In
- Zoom Out
- Auto-Scale Graph
- Reset Axis
- Toggle Like Spikes
- Show Closest Data on Hover
- Compare Data on Hover. Enabled by default.

### 6.8 NVM Programming Page

The NVM Programming page allows re-programming the device NVM memory to change the default register settings. This page includes four main functions that correspond to the buttons shown in Figure 6-12. The first two steps "I2C OFF REQUEST" and "ENABLE I2C COMMUNICATION" are only needed when re-programming the PMIC from the Initialize state (PMIC rails OFF).

- The I2C OFF REQUEST button triggers an OFF request though I2C and sends the PMIC to INITIALIZE state.
- The **ENABLE I2C COMMUNICATION** button enables I2C communication in INITIALIZE state.
  - Once I2C communication is enabled, you can go to the NVM configuration page to select the desired register settings or use the *File* tab options to load a pre-configured JSON or CSV file.
- The **NVM PROGRAMMING** button programs the selected register settings into the NVM.
- The VALIDATE NVM PROGRAMMING button reads the NVM content and compares it with the selected register settings. The result (PASS or FAIL) is stored in register 0x34, field 7 "NVM\_VERIFY\_RESULT".

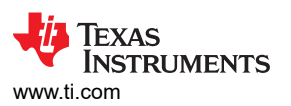

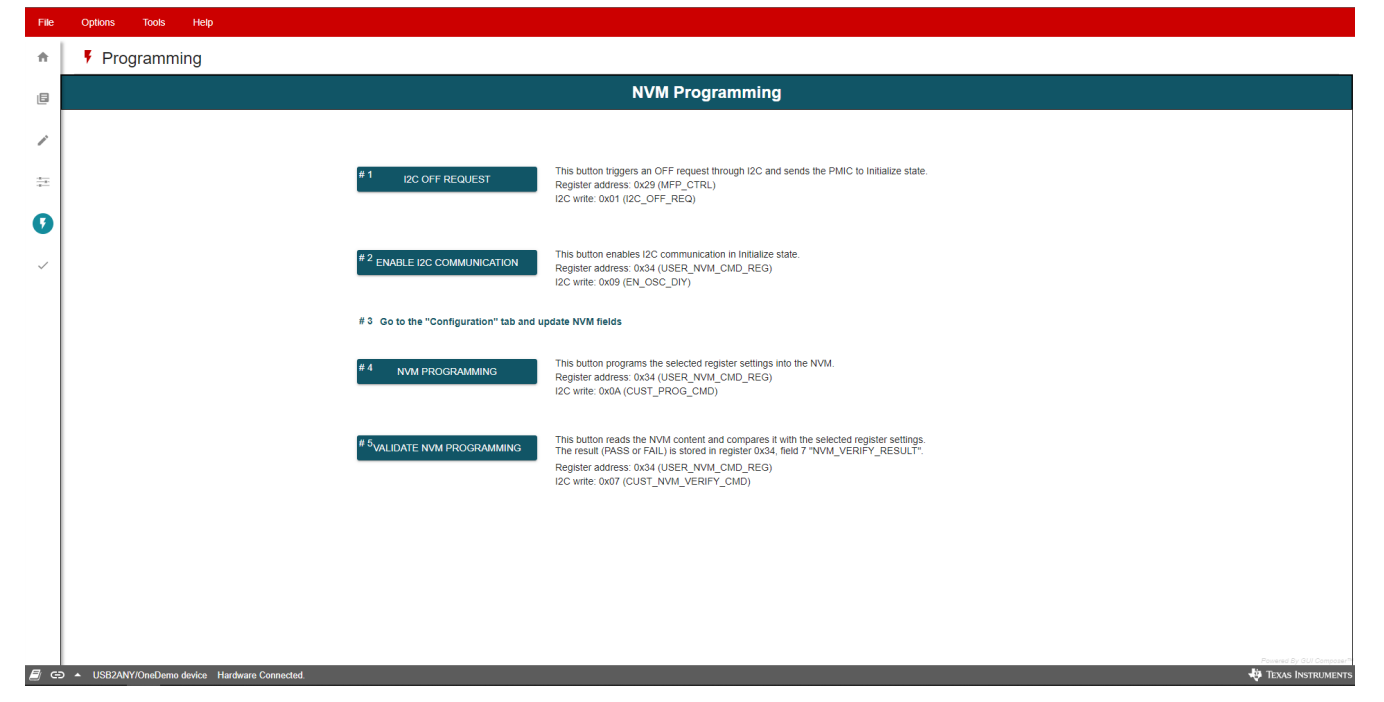

Figure 6-12. NVM Programming Page

# **6.9 Additional Features**

In the Options tab at the top of the GUI interface, you can select *Serial Port…* to display information about the EVM connection to your computer.

The *Tools* tab includes the *Log pane* option. Select this option to open a window that lists recent messages and warnings from the GUI application. These reports are marked with the date and time that each one was received. In the top right of the log window you may filter out the different information types, save the list of events, and clear or close the log window.

# 7 Schematics, PCB Layouts, and Bill of Materials 7.1 TPS65219EVM-SKT Schematic

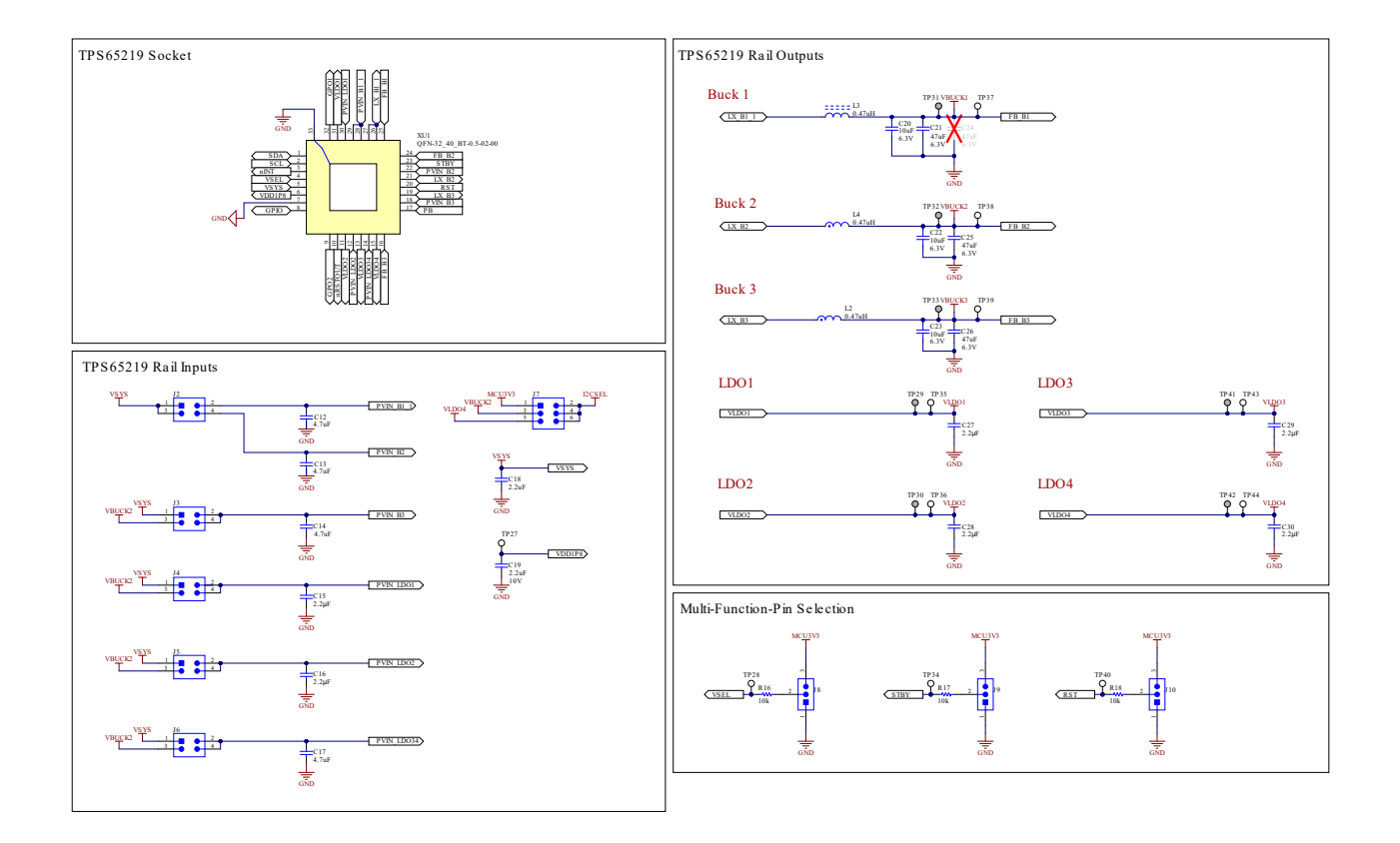

Figure 7-1. TPS65219EVM-SKT, Schematic Page 1

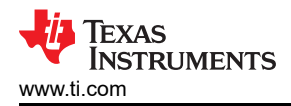

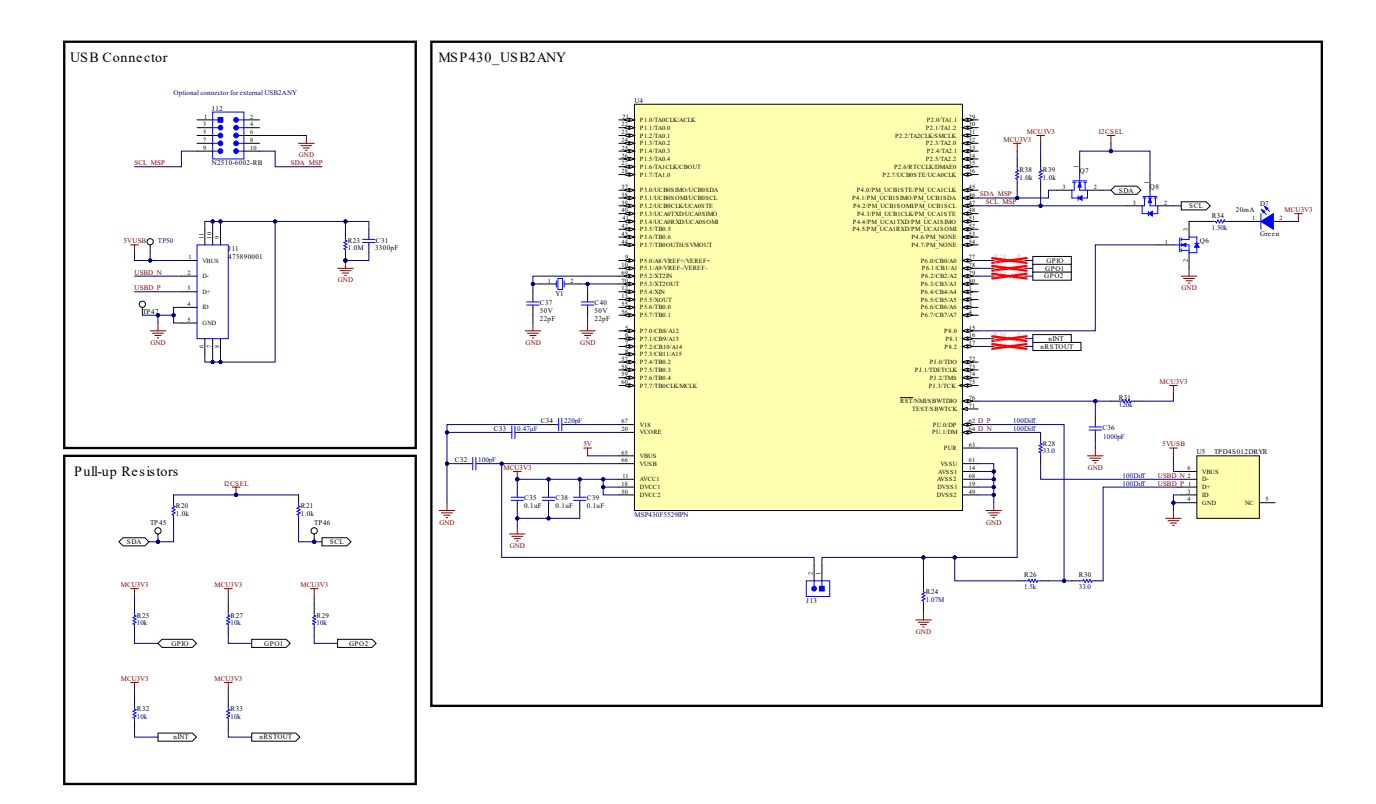

Figure 7-2. TPS65219EVM-SKT, Schematic Page 2

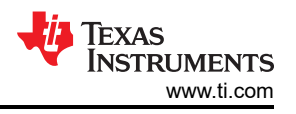

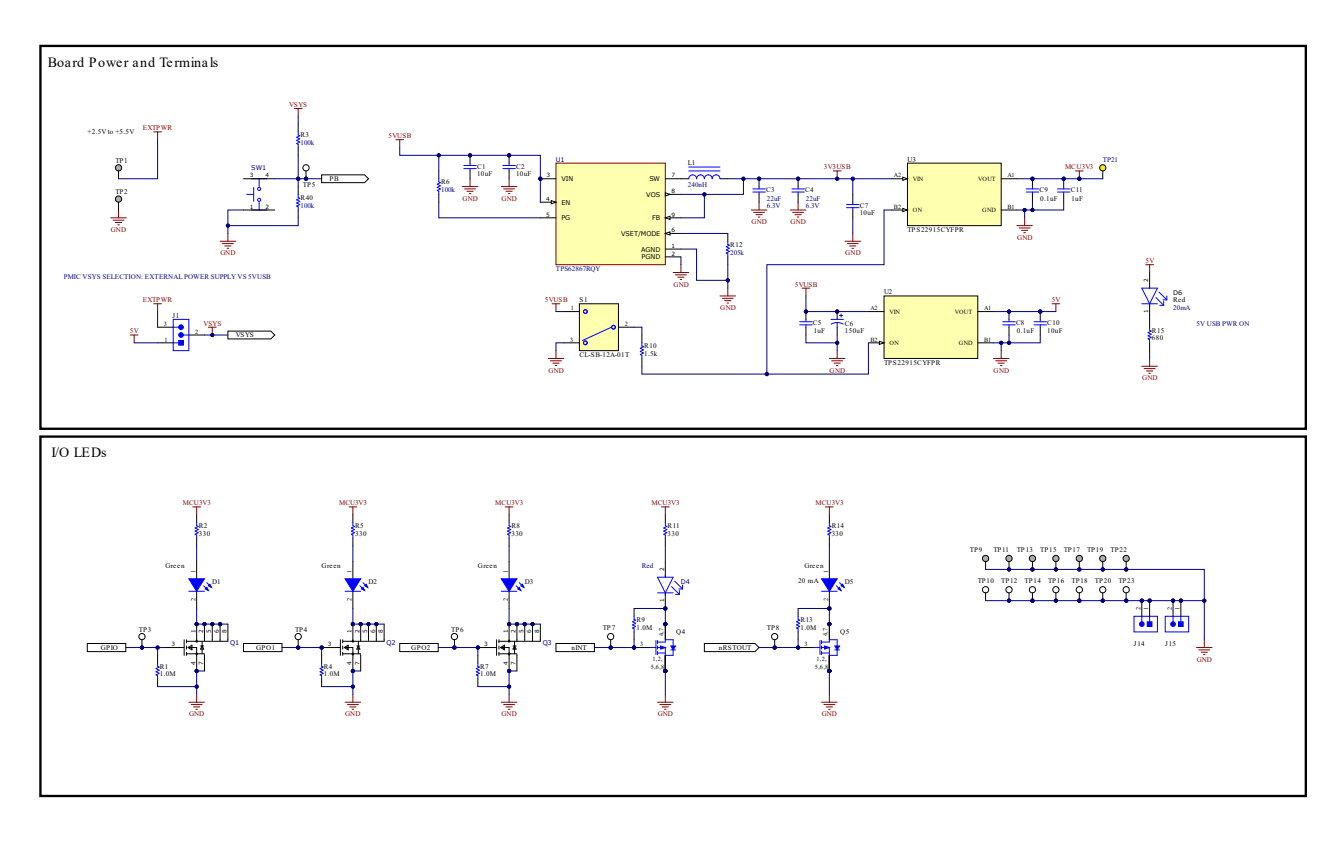

Figure 7-3. TPS65219EVM-SKT, Schematic Page 3

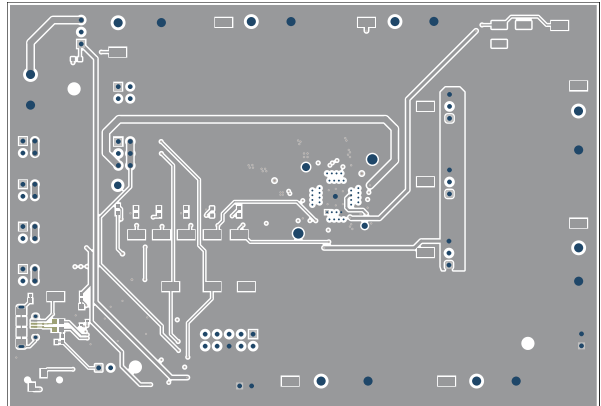

7.2 TPS65219EVM-SKT PCB Layers

Figure 7-4. TPS65219EVM-SKT Top Layer

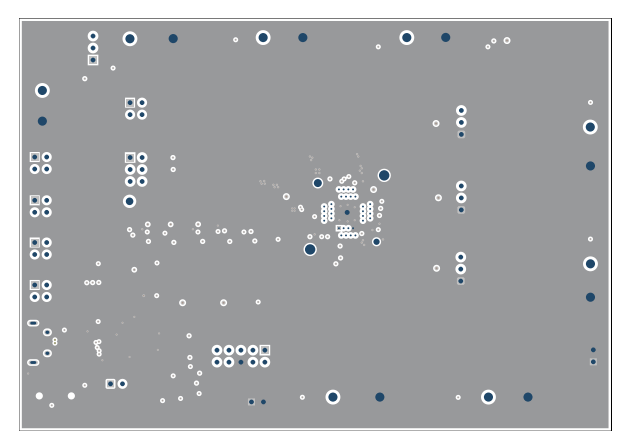

Figure 7-5. TPS65219EVM-SKT Signal Layer 1

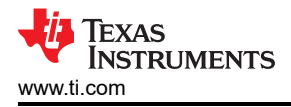

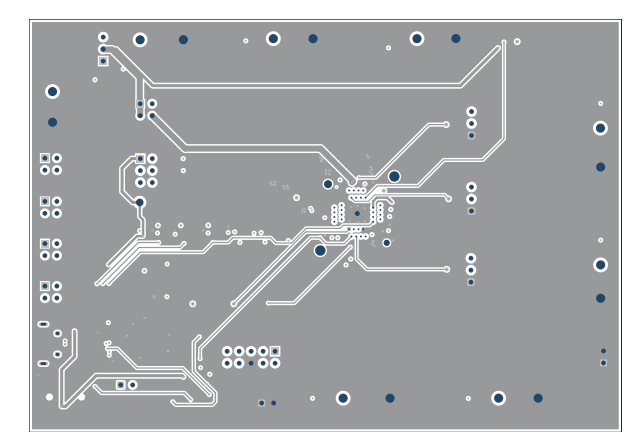

Figure 7-6. TPS65219EVM-SKT Signal Layer 2

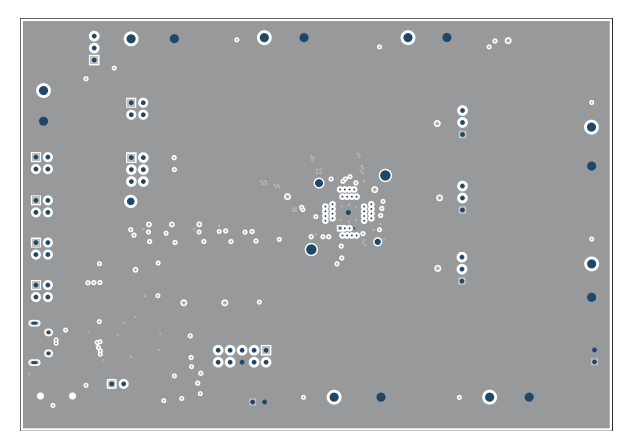

Figure 7-8. TPS65219EVM-SKT Signal Layer 4

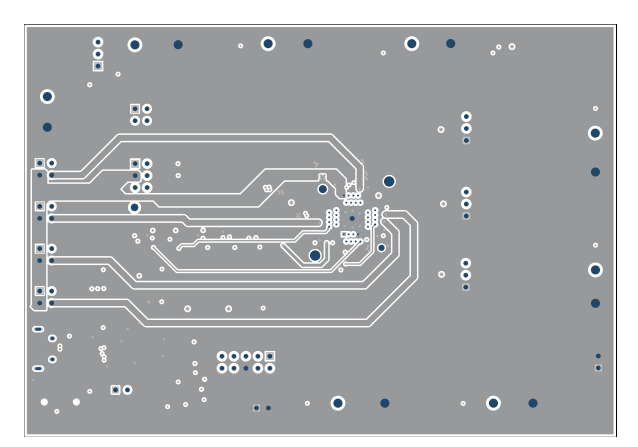

Figure 7-7. TPS65219EVM-SKT Signal Layer 3

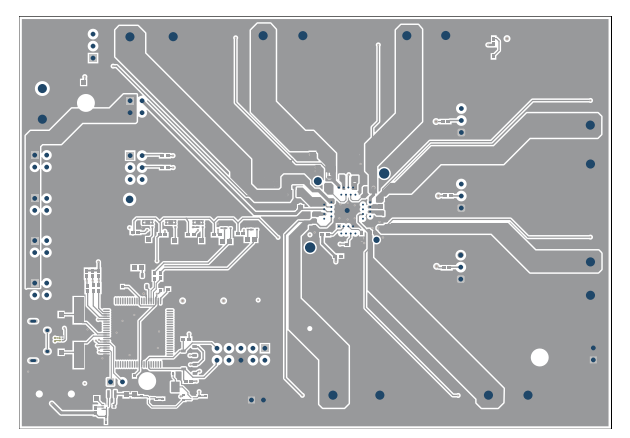

Figure 7-9. TPS65219EVM-SKT Bottom Layer

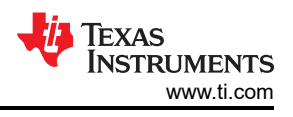

# 7.3 TPS65219EVM-RSM Schematic

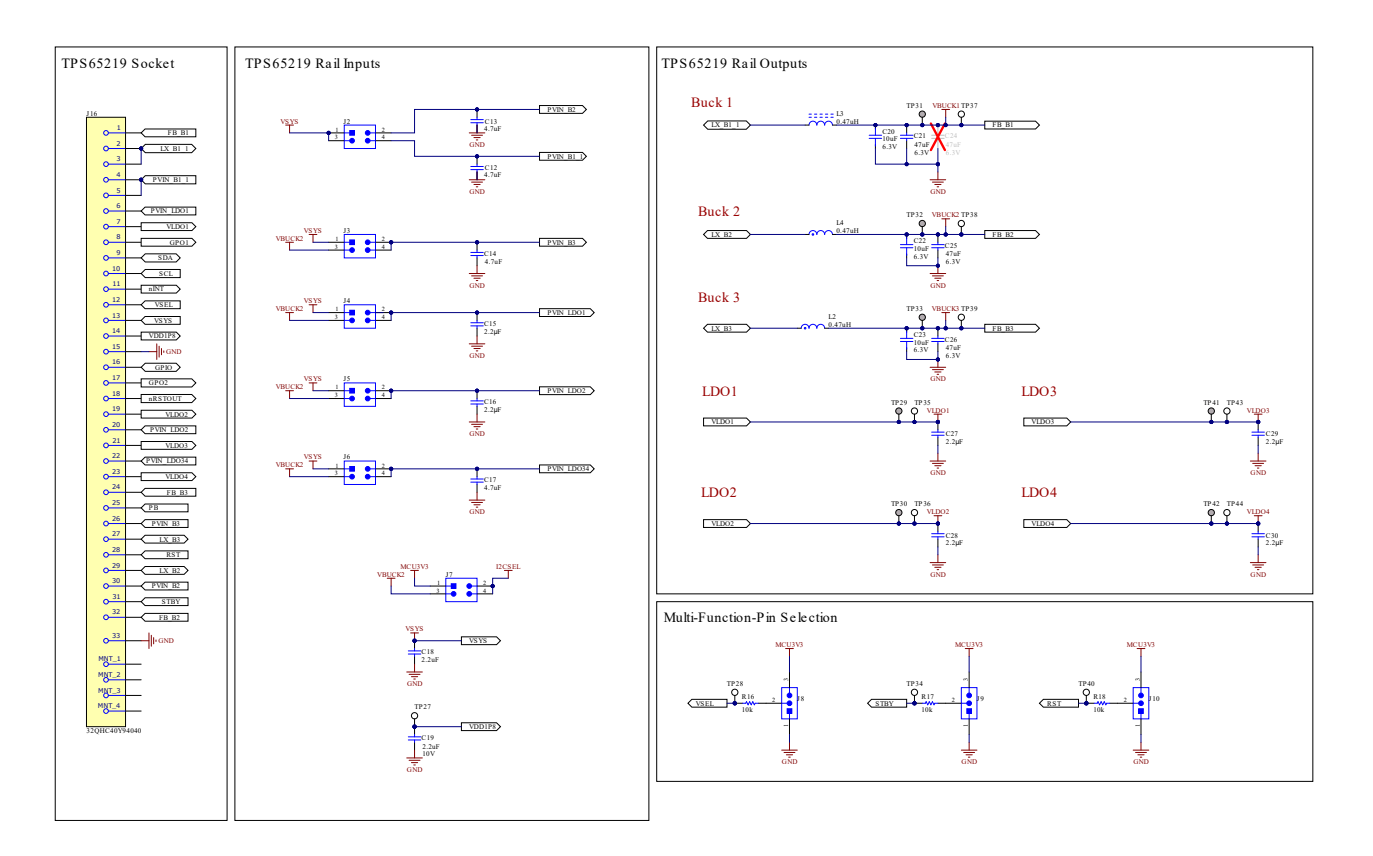

Figure 7-10. TPS65219EVM-RSM, Schematic Page 1

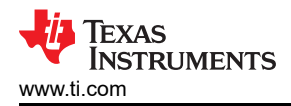

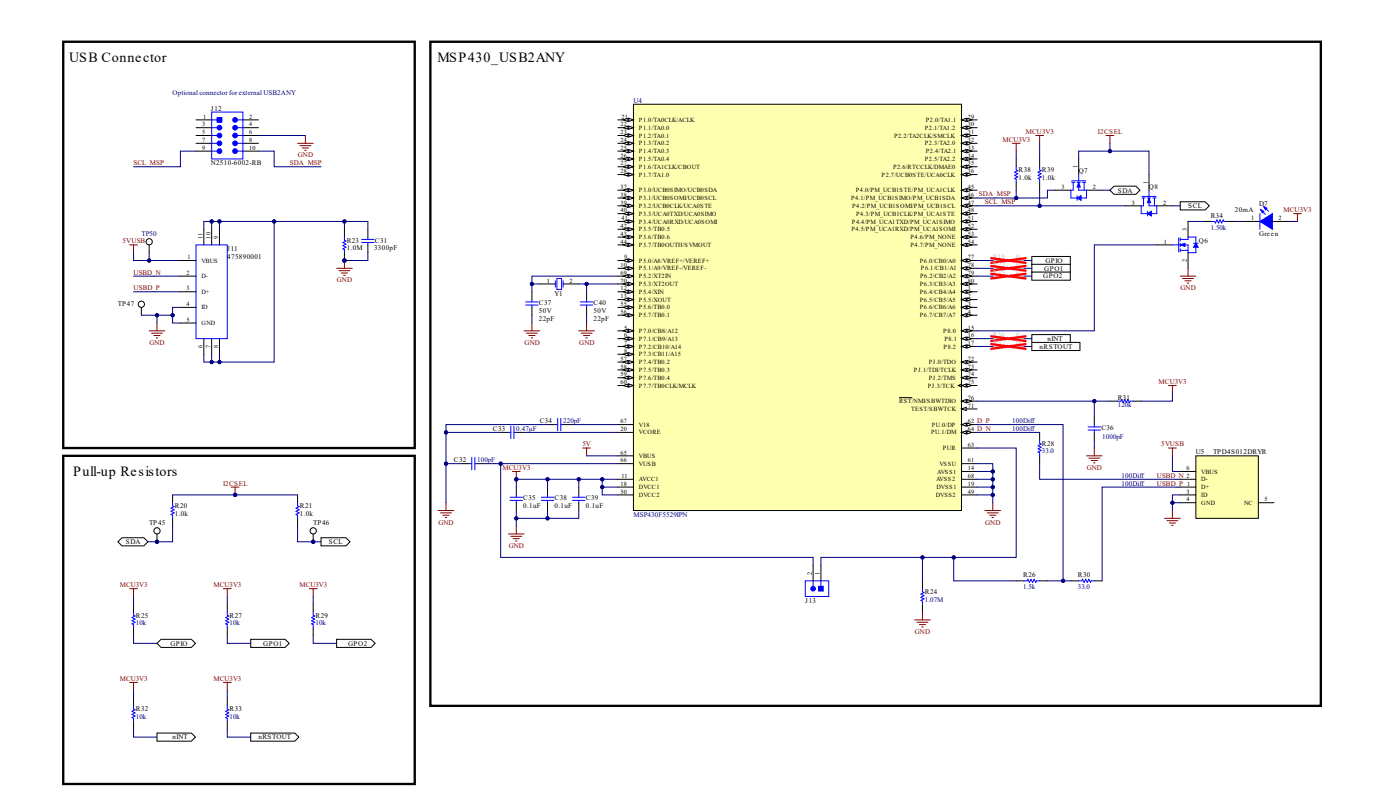

Figure 7-11. TPS65219EVM-RSM, Schematic Page 2

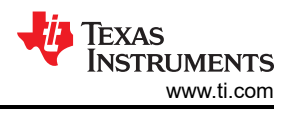

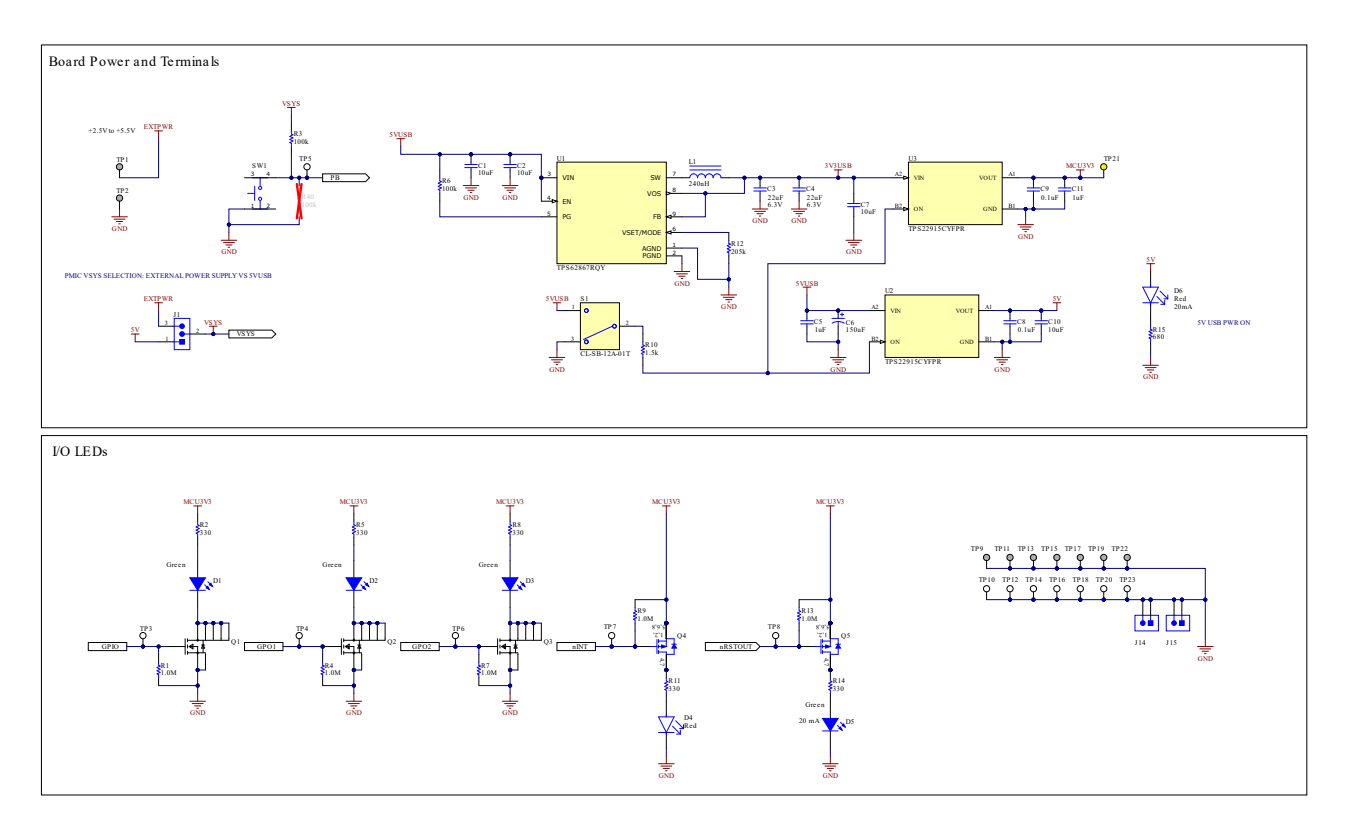

Figure 7-12. TPS65219EVM-RSM, Schematic Page 3

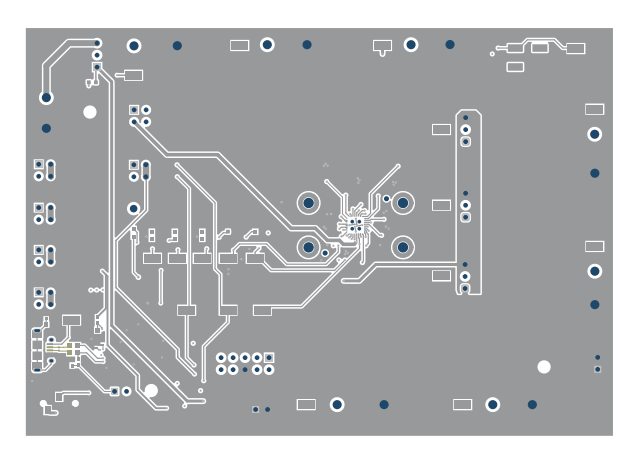

# 7.4 TPS65219EVM-RSM PCB Layers

Figure 7-13. TPS65219EVM-RSM Top Layer

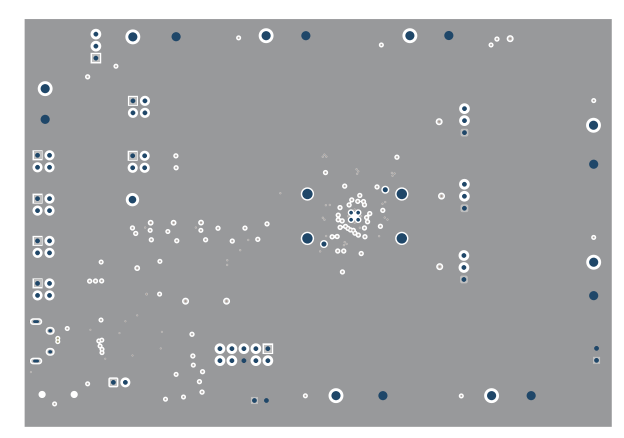

Figure 7-14. TPS65219EVM-RSM Signal Layer 1

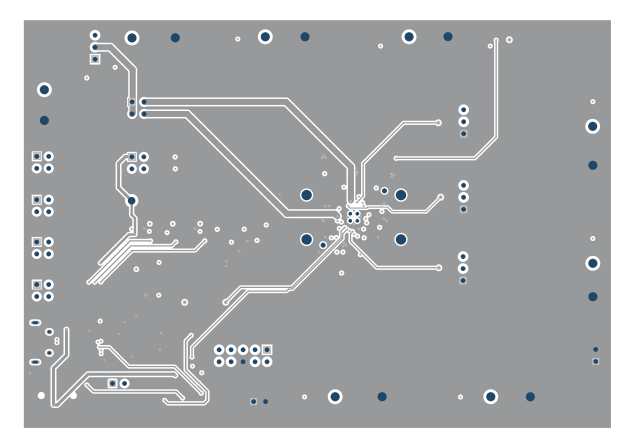

Figure 7-15. TPS65219EVM-RSM Signal Layer 2

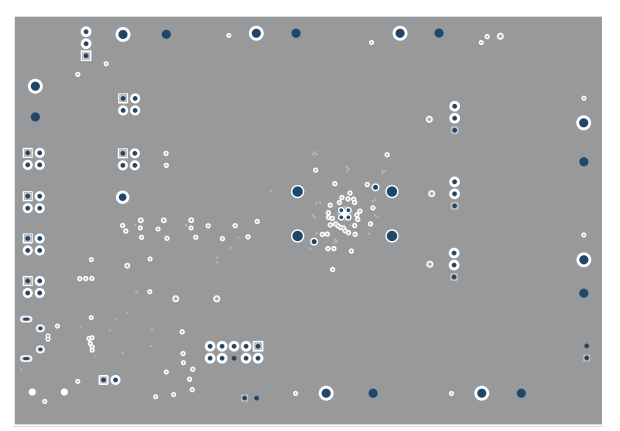

Figure 7-17. TPS65219EVM-RSM Signal Layer 4

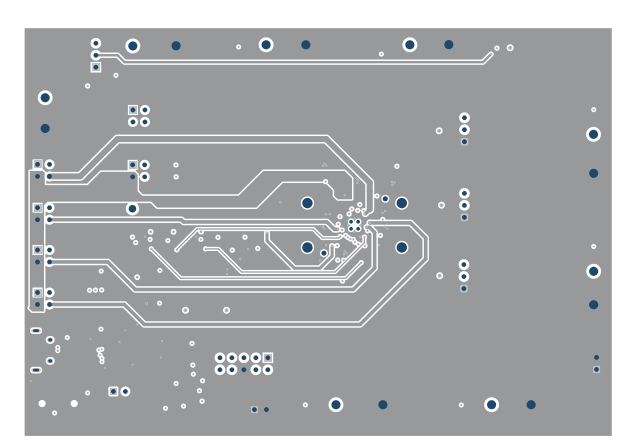

Figure 7-16. TPS65219EVM-RSM Signal Layer 3

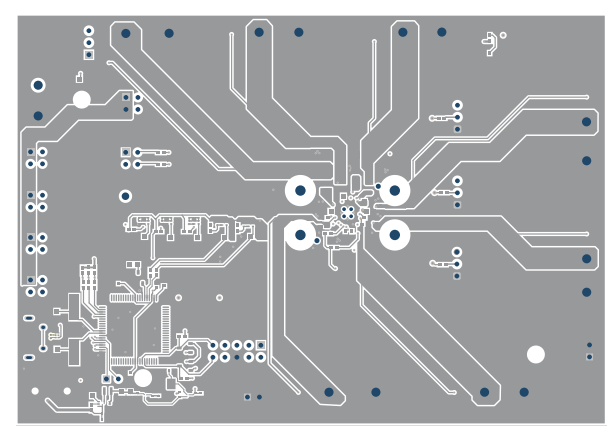

Figure 7-18. TPS65219EVM-RSM Bottom Layer

# 7.5 Bill of Materials

| DESIGNATOR         | QUANTITY | DESCRIPTION                                           | PACKAGE<br>REFERENCE | PART NUMBER             | MANUFACTURER                  |
|--------------------|----------|-------------------------------------------------------|----------------------|-------------------------|-------------------------------|
| C1, C2, C7, C10    | 4        | CAP, CERM, 10 uF,<br>10 V, +/- 20%, X5R,<br>0402      | 402                  | CL05A106MP5NUNC         | Samsung Electro-<br>Mechanics |
| C3, C4             | 2        | CAP, CERM, 22 uF,<br>6.3 V, +/- 20%, X5R,<br>0603     | 603                  | GRM188R60J226ME<br>A0D  | MuRata                        |
| C5, C11            | 2        | CAP, CERM, 1 uF,<br>35 V, +/- 20%, X5R,<br>0402       | 402                  | GRM155R6YA105ME<br>11D  | MuRata                        |
| C6                 | 1        | CAP, TA, 150 uF, 6.3<br>V, +/- 20%, 0.025<br>ohm, SMD | 3528-21              | T520B157M006ATE0<br>25  | Kemet                         |
| C8, C9             | 2        | CAP, CERM, 0.1 uF,<br>10 V, +/- 20%, X5R,<br>0402     | 402                  | 885012105010            | Wurth Elektronik              |
| C12, C13, C14, C17 | 4        | CAP, CERM, 4.7 uF,<br>10 V, +/- 10%, X7S,<br>0603     | 603                  | C1608X7S1A475K08<br>0AC | TDK                           |

# Table 7-1. Bill of Materials

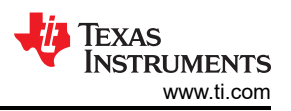

| Table 7-1. Bill of Materials (continued)  |          |                                                                      |                      |                                                  |                   |  |  |  |  |  |  |  |
|-------------------------------------------|----------|----------------------------------------------------------------------|----------------------|--------------------------------------------------|-------------------|--|--|--|--|--|--|--|
| DESIGNATOR                                | QUANTITY | DESCRIPTION                                                          | PACKAGE<br>REFERENCE | PART NUMBER                                      | MANUFACTURER      |  |  |  |  |  |  |  |
| C15, C16, C18, C19,<br>C27, C28, C29, C30 | 8        | CAP, CERM, 2.2 uF,<br>10 V, +/- 10%, X7S,<br>0402                    | 402                  | C1005X7S1A225K05<br>0BC                          | TDK               |  |  |  |  |  |  |  |
| C20, C22, C23                             | 3        | Cap Ceramic 10uF<br>6.3V X7R ±10%<br>SMD 1206 +125°C<br>Embossed T/R | 1206                 | CL31B106KQHNFNE                                  | Samsung           |  |  |  |  |  |  |  |
| C21, C25, C26                             | 3        | CAP, CERM, 47 uF,<br>6.3 V, +/- 20%, X7S,<br>1206                    | 1206                 | C3216X7S0J476M16<br>0AC                          | TDK               |  |  |  |  |  |  |  |
| C31                                       | 1        | CAP, CERM, 3300 pF,<br>50 V, +/- 10%, X7R,<br>0603                   | 603                  | C0603C332K5RACT<br>U                             | Kemet             |  |  |  |  |  |  |  |
| C32                                       | 1        | CAP, CERM, 100 pF,<br>16 V, +/- 10%, X7R,<br>0201                    | 201                  | GRM033R71C101KA<br>01D                           | MuRata            |  |  |  |  |  |  |  |
| C33                                       | 1        | CAP, CERM, 0.47 μF,<br>16 V,+/- 10%, X7S,<br>0402                    | 402                  | CGA2B1X7S1C474K<br>050BE                         | TDK               |  |  |  |  |  |  |  |
| C34                                       | 1        | CAP, CERM, 220 pF,<br>16 V, +/- 10%, X7R,<br>0201                    | 201                  | GRM033R71C221KA<br>01D                           | MuRata            |  |  |  |  |  |  |  |
| C35, C38, C39                             | 3        | CAP, CERM, 0.1 uF,<br>16 V, +/- 10%, X7R,<br>0402                    | 402                  | GCM155R71C104KA<br>55D                           | MuRata            |  |  |  |  |  |  |  |
| C36                                       | 1        | CAP, CERM, 1000 pF,<br>50 V, +/- 10%, X7R,<br>0603                   | 603                  | C0603C102K5RACT<br>U                             | Kemet             |  |  |  |  |  |  |  |
| C37, C40                                  | 2        | CAP, CERM, 22 pF,<br>50 V, +/- 5%, C0G/<br>NP0, 0603                 | 603                  | 06035A220JAT2A                                   | AVX               |  |  |  |  |  |  |  |
| D1, D2, D3, D5                            | 4        | LED, Green, SMD                                                      | 1.7x0.65x0.8mm       | LG L29K-G2J1-24-Z                                | OSRAM             |  |  |  |  |  |  |  |
| D4                                        | 1        | Red 631nm LED<br>Indication - Discrete<br>2.2V 0603 (1608<br>Metric) | 603                  | HSMZ-C190                                        | Broadcom          |  |  |  |  |  |  |  |
| D6                                        | 1        | Red 631nm LED<br>Indication - Discrete<br>2.2V 0603 (1608<br>Metric) | 603                  | HSMZ-C190                                        | Broadcom          |  |  |  |  |  |  |  |
| D7                                        | 1        | LED, Green, SMD                                                      | LED_0603             | 150060VS75000                                    | Wurth Elektronik  |  |  |  |  |  |  |  |
| H1, H2, H3, H4                            | 4        | Bumpon,<br>Hemisphere, 0.44 X<br>0.20, Clear                         | Transparent Bumpon   | SJ-5303 (CLEAR)                                  | ЗМ                |  |  |  |  |  |  |  |
| H5                                        | 1        | IC to place in Socket<br>J16                                         |                      | TPS6521905RHBR,<br>TPS6521905RSMR <sup>(1)</sup> | Texas Instruments |  |  |  |  |  |  |  |

TEXAS INSTRUMENTS www.ti.com

| Table 7-1. Bill of Materials (continued) |          |                                                                           |                               |                          |                                |  |  |  |
|------------------------------------------|----------|---------------------------------------------------------------------------|-------------------------------|--------------------------|--------------------------------|--|--|--|
| DESIGNATOR                               | QUANTITY | DESCRIPTION                                                               | PACKAGE<br>REFERENCE          | PART NUMBER              | MANUFACTURER                   |  |  |  |
| J1                                       | 1        | Header, 100mil, 3x1,<br>Gold, TH                                          | PBC03SAAN                     | PBC03SAAN                | Sullins Connector<br>Solutions |  |  |  |
| J2, J3, J4, J5, J6, J7                   | 6        | Header, 100mil, 2x2,<br>Tin, TH                                           | Header, 2x2, 2.54mm,<br>TH    | PEC02DAAN                | Sullins Connector<br>Solutions |  |  |  |
| J8, J9, J10                              | 3        | Header, 100mil, 3x1,<br>Gold, TH                                          | 3x1 Header                    | TSW-103-07-G-S           | Samtec                         |  |  |  |
| J11                                      | 1        | Connector,<br>Receptacle, Micro-<br>USB Type AB, R/A,<br>Bottom Mount SMT | 5.6x2.5x8.2mm                 | 475890001                | Molex                          |  |  |  |
| J12                                      | 1        | Header (shrouded),<br>100mil, 5x2, High-<br>Temperature, Gold,<br>TH      | 5x2 Shrouded header           | N2510-6002-RB            | 3М                             |  |  |  |
| J13, J14, J15                            | 3        | Header, 100mil, 2x1,<br>Tin, TH                                           | Header, 2 PIN,<br>100mil, Tin | PEC02SAAN                | Sullins Connector<br>Solutions |  |  |  |
| J16 <sup>(2)</sup>                       | 1        | C SERIES QFN, 4.0<br>X 4.0mm DEVICE,<br>0.40mm PITCH, 32 +<br>4X H-Pins   | SOCKET_VQFN32                 | 32QHC40Y94040            | Plastronics                    |  |  |  |
| L1                                       | 1        | Inductor, Shielded,<br>Metal Composite, 240<br>nH, 5 A, 0.019 ohm,<br>SMD | 2x1.6mm                       | DFE201612E-<br>R24M=P2   | MuRata                         |  |  |  |
| L2, L4                                   | 2        | Thin Film Power<br>Inductor 0.47uH 20%<br>4.5A 29mOhm 0805                | 805                           | TFM201208BLE-<br>R47MTCF | TDK                            |  |  |  |
| L3                                       | 1        | 470 nH Shielded<br>Wirewound Inductor<br>7 A 23mOhm Max 2-<br>SMD         | SMD2                          | SRP3020TA-R47M           | Bourns                         |  |  |  |
| Q1, Q2, Q3                               | 3        | 30-V N-Channel<br>NexFET Power<br>MOSFET                                  | WSON6                         | CSD17318Q2               | Texas Instruments              |  |  |  |
| Q4, Q5                                   | 2        | MOSFET, P-CH, -20<br>V, -20 A, DQK0006C<br>(WSON-6)                       | DQK0006C                      | CSD25310Q2               | Texas Instruments              |  |  |  |
| Q6, Q7, Q8                               | 3        | MOSFET, N-CH, 50<br>V, 0.22 A, SOT-23                                     | SOT-23                        | BSS138                   | Fairchild<br>Semiconductor     |  |  |  |
| R1, R4, R7, R9, R13                      | 5        | RES, 1.0 M, 5%, 0.1<br>W, AEC-Q200 Grade<br>0, 0603                       | 603                           | CRCW06031M00JNE<br>A     | Vishay-Dale                    |  |  |  |
| R2, R5, R8, R11, R14                     | 5        | RES, 330, 5%, 0.063<br>W, AEC-Q200 Grade<br>0, 0402                       | 402                           | CRCW0402330RJNE<br>D     | Vishay-Dale                    |  |  |  |

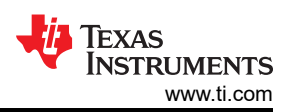

|                                                                                        | <b>I</b> |                                                                                                    |                                                 | , , , , , , , , , , , , , , , , , , , |                                |
|----------------------------------------------------------------------------------------|----------|----------------------------------------------------------------------------------------------------|-------------------------------------------------|---------------------------------------|--------------------------------|
| DESIGNATOR                                                                             | QUANTITY | DESCRIPTION                                                                                              | REFERENCE                                       | PART NUMBER                           | MANUFACTURER                   |
| R3, R6                                                                                 | 2        | RES, 100 k, 5%, 0.1<br>W, AEC-Q200 Grade<br>0, 0402                                                      | 402                                             | ERJ-2GEJ104X                          | Panasonic                      |
| R10, R26                                                                               | 2        | RES, 1.5 k, 5%, 0.063<br>W, AEC-Q200 Grade<br>0, 0402                                                    | 402                                             | CRCW04021K50JNE<br>D                  | Vishay-Dale                    |
| R12                                                                                    | 1        | RES, 205 k, 1%, 0.1<br>W, 0603                                                                           | 603                                             | RC0603FR-07205KL                      | Yageo                          |
| R15                                                                                    | 1        | RES, 680, 5%, 0.1 W, 0603                                                                                | 603                                             | RC0603JR-07680RL                      | Yageo                          |
| R16, R17, R18, R25,<br>R27, R29, R32, R33                                              | 8        | RES, 10 k, 5%, 0.063<br>W, AEC-Q200 Grade<br>0, 0402                                                     | 402                                             | CRCW040210K0JNE<br>D                  | Vishay-Dale                    |
| R20, R21, R38, R39                                                                     | 4        | RES, 1.0 k, 5%, 0.063<br>W, AEC-Q200 Grade<br>0, 0402                                                    | 402                                             | CRCW04021K00JNE<br>D                  | Vishay-Dale                    |
| R23                                                                                    | 1        | RES, 1.0 M, 5%,<br>0.063 W, AEC-Q200<br>Grade 0, 0402                                                    | 402                                             | CRCW04021M00JNE<br>D                  | Vishay-Dale                    |
| R24                                                                                    | 1        | RES, 1.07 M, 1%,<br>0.063 W, AEC-Q200<br>Grade 0, 0402                                                   | 402                                             | CRCW04021M07FKE<br>D                  | Vishay-Dale                    |
| R28, R30                                                                               | 2        | RES, 33.0, 1%, 0.1<br>W, AEC-Q200 Grade<br>0, 0603                                                       | 603                                             | CRCW060333R0FKE<br>A                  | Vishay-Dale                    |
| R31                                                                                    | 1        | RES, 120 k, 5%,<br>0.063 W, AEC-Q200<br>Grade 0, 0402                                                    | 402                                             | CRCW0402120KJNE<br>D                  | Vishay-Dale                    |
| R34                                                                                    | 1        | RES, 1.50 k, 1%, 0.1<br>W, AEC-Q200 Grade<br>0, 0603                                                     | 603                                             | CRCW06031K50FKE<br>A                  | Vishay-Dale                    |
| S1                                                                                     | 1        | Switch, Slide, SPDT,<br>0.2A, J Lead, SMD                                                                | SMD, 3-Leads, Body<br>8.5x3.5mm, Pitch<br>2.5mm | CL-SB-12A-01T                         | Copal Electronics              |
| SH-J1, SH-J2, SH-J3,<br>SH-J4, SH-J5, SH-J6,<br>SH-J7, SH-J8, SH-J9,<br>SH-J10, SH-J12 | 11       | Shunt, 100mil, Flash<br>Gold, Black                                                                      | Closed Top 100mil<br>Shunt                      | SPC02SYAN                             | Sullins Connector<br>Solutions |
| SW1                                                                                    | 1        | Switch Tactile<br>N.O. SPST Round<br>Button J-Bend<br>32VAC 32VDC 1VA<br>100000Cycles 3N<br>SMD Tube/T/R | SMT_SW_7MM1_6M<br>M3                            | KT11P3JM34LFS                         | C&K Components                 |

### Table 7-1. Bill of Materials (continued)

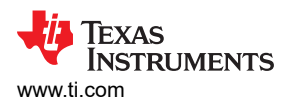

|                                                                                                    | •        |                                                                                                    |                                  | ~j                          |                       |
|----------------------------------------------------------------------------------------------------|----------|----------------------------------------------------------------------------------------------------|----------------------------------|-----------------------------|-----------------------|
| DESIGNATOR                                                                                                    | QUANTITY | DESCRIPTION                                                                                                    | PACKAGE<br>REFERENCE             | PART NUMBER                 | MANUFACTURER          |
| TP1, TP2, TP9, TP11,<br>TP13, TP15, TP17,<br>TP19, TP22, TP29,<br>TP30, TP31, TP32,<br>TP33, TP41, TP42                                                                                  | 16       | PCB Pin, Swage<br>Mount, TH                                                                                                    | PCB Pin(2505-2)                  | 2505-2-00-44-00-00-0<br>7-0 | Mill-Max              |
| TP3, TP4, TP5, TP6,<br>TP7, TP8, TP10,<br>TP12, TP14, TP16,<br>TP18, TP20, TP23,<br>TP27, TP28, TP34,<br>TP35, TP36, TP37,<br>TP38, TP39, TP40,<br>TP43, TP44, TP45,<br>TP46, TP47, TP50 | 28       | Test Point, Miniature,<br>SMT                                                                                                    | Testpoint_Keystone_<br>Miniature | 5015                        | Keystone              |
| TP21                                                                                                    | 1        | Test Point,<br>Multipurpose, Yellow,<br>TH                                                                                                    | Yellow Multipurpose<br>Testpoint | 5014                        | Keystone              |
| U1                                                                                                    | 1        | 2.4-V to 5.5-V<br>Input, 6-A Step-Down<br>Converter in 1.5-mm<br>x 2.5-mm QFN<br>Package                                                                     | VQFN-HR9                         | TPS62867RQYRCT-<br>ND       | Texas Instruments     |
| U2, U3                                                                                                    | 2        | 5.5V, 2A, 38m? Load<br>Switch With Quick<br>Output Discharge,<br>YFP0004AAAA<br>(DSBGA-4)                                                                    | YFP0004AAAA                      | TPS22915CYFPR               | Texas Instruments     |
| U4                                                                                                    | 1        | 25 MHz Mixed Signal<br>Microcontroller with<br>128 KB Flash, 8192 B<br>SRAM and 63 GPIOs,<br>-40 to 85 degC, 80-<br>pin QFP (PN), Green<br>(RoHS & no Sb/Br) | PN0080A                          | MSP430F5529IPN              | Texas Instruments     |
| U5                                                                                                    | 1        | 4-Channel USB ESD<br>Solution with Power<br>Clamp, DRY0006A<br>(USON-6)                                                                                      | DRY0006A                         | TPD4S012DRYR                | Texas Instruments     |
| XU1 <sup>(2)</sup>                                                                                                    | 1        | Socket, QFN-32,<br>0.5mm pitch, TH                                                                                                    | 30.5x16.7x29 mm                  | QFN-32_40_BT-0.5-0<br>2-00  | Enplas Tech Solutions |
| Y1                                                                                                    | 1        | Crystal, 24.000 MHz,<br>20pF, SMD                                                                                                    | Crystal,<br>11.4x4.3x3.8mm       | ECS-240-20-5PX-TR           | ECS Inc.              |

Table 7-1 Bill of Materials (continued)

(1) The included PMIC depends on the board you are using, as shown below.

- TPS65219EVM-**SKT**: TPS6521905**RHBR**
- TPS65219EVM-**RSM**: TPS6521905**RSMR**

(2) The socket model depends on the board you are using, as shown below.

- TPS65219EVM-**SKT**: QFN-32\_40\_BT-0.5-02-00
- TPS65219EVM-**RSM**: 32QHC40Y94040

# IMPORTANT NOTICE AND DISCLAIMER

TI PROVIDES TECHNICAL AND RELIABILITY DATA (INCLUDING DATA SHEETS), DESIGN RESOURCES (INCLUDING REFERENCE DESIGNS), APPLICATION OR OTHER DESIGN ADVICE, WEB TOOLS, SAFETY INFORMATION, AND OTHER RESOURCES "AS IS" AND WITH ALL FAULTS, AND DISCLAIMS ALL WARRANTIES, EXPRESS AND IMPLIED, INCLUDING WITHOUT LIMITATION ANY IMPLIED WARRANTIES OF MERCHANTABILITY, FITNESS FOR A PARTICULAR PURPOSE OR NON-INFRINGEMENT OF THIRD PARTY INTELLECTUAL PROPERTY RIGHTS.

These resources are intended for skilled developers designing with TI products. You are solely responsible for (1) selecting the appropriate TI products for your application, (2) designing, validating and testing your application, and (3) ensuring your application meets applicable standards, and any other safety, security, regulatory or other requirements.

These resources are subject to change without notice. TI grants you permission to use these resources only for development of an application that uses the TI products described in the resource. Other reproduction and display of these resources is prohibited. No license is granted to any other TI intellectual property right or to any third party intellectual property right. TI disclaims responsibility for, and you will fully indemnify TI and its representatives against, any claims, damages, costs, losses, and liabilities arising out of your use of these resources.

TI's products are provided subject to TI's Terms of Sale or other applicable terms available either on ti.com or provided in conjunction with such TI products. TI's provision of these resources does not expand or otherwise alter TI's applicable warranties or warranty disclaimers for TI products.

TI objects to and rejects any additional or different terms you may have proposed.

Mailing Address: Texas Instruments, Post Office Box 655303, Dallas, Texas 75265 Copyright © 2023, Texas Instruments Incorporated